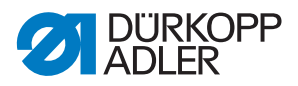

# 650-16

Operating Instructions

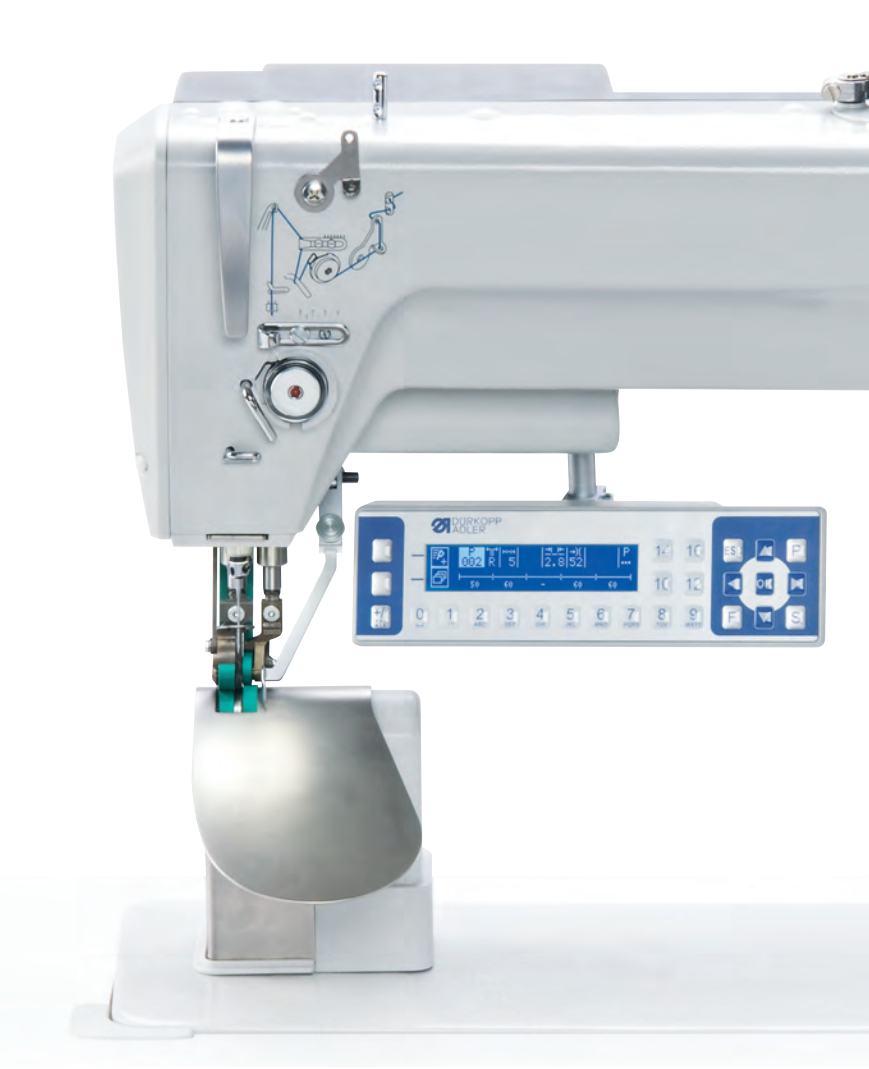

# IMPORTANT READ CAREFULLY BEFORE USE KEEP FOR FUTURE REFERENCE

All rights reserved.

Property of Dürkopp Adler AG and protected by copyright. Any reuse of these contents, including extracts, is prohibited without the prior written approval of Dürkopp Adler AG.

Copyright © Dürkopp Adler AG 2016

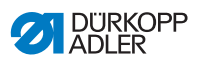

| 1              | About these instructions                            | 5        |
|----------------|-----------------------------------------------------|----------|
| 1.1            | For whom are these instructions intended?           | 5        |
| 1.2            | Representation conventions – symbols and characters | 5        |
| 1.3            | Other documents                                     | 7        |
| 1.4            | Liability                                           | 7        |
| 2              | Safety                                              | 9        |
| 2.1            | Basic safety instructions                           | 9        |
| 2.2            | Signal words and symbols used in warnings           | 10       |
| 3              | Machine description                                 | 15       |
| 3.1            | Overview of machine components                      | 15       |
| 3.2            | Declaration of Conformity                           | 16       |
| 3.3            | Proper use                                          | 16       |
| 4              | Operation                                           | 19       |
| 4.1            | Preparing the machine for operation                 | 19       |
| 4.2            | Switching on and off the machine                    | 19       |
| 4.3            | Changing the needle                                 | 20       |
| 4.4            | Threading the needle thread                         | 23       |
| 4.5            | Winding the hook thread                             | 25       |
| 4.6            | Replacing the hook thread bobbin                    | 26       |
| 4.7            | Thread tension                                      | 27       |
| 4.7.1          | Setting the needle thread tension                   | 28       |
| 4.7.2          | Setting the hook thread tension                     | 29       |
| 4.8            | Setting the needle thread regulator                 | 31       |
| 4.9            | Raising the presser feet                            | 32       |
| 4.10           | Knee Switch                                         | 34       |
| 4.11           | Sewing                                              | 34       |
| 5              | Control with the OP3000 control panel               | 37       |
| 5.1            | OP3000 control panel                                | 37       |
| 5.2            | Switching on the machine                            | 38       |
| 5.3            | Control operating modes                             | 39       |
| 5.4            | Manual mode                                         | 40       |
| 5.4.1          | Quick access function (softkey menu)                | 42       |
| 5.4.2          | Menu for other settings                             | 43       |
| 5.4.3          | Sewing process                                      | 44       |
| 5.5            | Automatic mode                                      | 45       |
| 5.5.1          | Before starting sewing                              | 46       |
| 5.5.2<br>5.5.2 | Sewing                                              | 41       |
| 5.5.3<br>5.6   |                                                     | 49<br>10 |
| 0.0<br>5.6.1   | Creating a program by keyboard input                | 49       |
| 0.0.1          | Creating a program by keyboard input                | 5Z       |

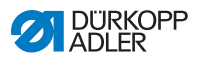

| 5.6.2 | Creating a program by sewing the seam (Teach-In)     | 53 |
|-------|------------------------------------------------------|----|
| 5.7   | Edit mode                                            | 54 |
| 5.7.1 | Changing further parameters for the current step     | 55 |
| 5.7.2 | Changing further parameters for the selected program | 56 |
| 5.8   | Programming mode                                     | 58 |
| 5.8.1 | Creating a program                                   | 58 |
| 5.8.2 | Copying the program                                  | 60 |
| 5.8.3 | Deleting a program                                   | 61 |
| 5.8.4 | Mirroring the program                                | 62 |
| 6     | Control with the OP7000 control panel                | 63 |
| 6.1   | OP7000 control panel                                 | 63 |
| 6.2   | Switching on the machine                             | 64 |
| 6.3   | Control operating modes                              | 64 |
| 6.4   | General operation                                    | 65 |
| 6.4.1 | Inputting numeric values                             | 65 |
| 6.4.2 | Entering text                                        | 67 |
| 6.5   | Manual mode MAN                                      | 69 |
| 6.5.1 | Parameters that can be set in MAN mode               | 70 |
| 6.5.2 | Sewing process                                       | 73 |
| 6.6   | Automatic mode AUTO                                  | 74 |
| 6.6.1 | AUTO parameters that can be set                      | 75 |
| 6.6.2 | Sewing process                                       | 81 |
| 6.7   | Programming mode                                     | 83 |
| 6.7.1 | Editing existing programs (EDIT)                     | 84 |
| 6.7.2 | Creating a new program (PROGRAMMING)                 | 90 |
| 6.7.3 | Copying the seam program                             | 99 |
| 6.7.4 | Deleting the seam program                            | 99 |
| 6.7.5 | Length correction (LENGTH CORRECTION)1               | 00 |
| 6.8   | Service mode SERVICE1                                | 01 |
| 7     | Maintenance1                                         | 03 |
| 7.1   | Cleaning1                                            | 04 |
| 7.2   | Lubricating1                                         | 06 |
| 7.3   | Parts list                                           | 80 |
| 8     | Setup1                                               | 09 |
| 8.1   | Check the scope of delivery1                         | 09 |
| 8.2   | Removing the transport locks1                        | 09 |
| 8.3   | Assembling the frame1                                | 10 |
| 8.4   | Pre-assembling the table top1                        | 11 |
| 8.6   | Attaching the table top and pedals to the frame      | 13 |
| 8.7   | Setting the working height                           | 15 |
| 8.8   | Inserting the machine upper part1                    | 17 |
| 8.9   | Electrical connection                                | 18 |

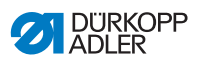

| 8.9.1  | Connecting the mains power supply                                 | 119 |
|--------|-------------------------------------------------------------------|-----|
| 8.9.2  | Connecting the cables to the upper part                           | 120 |
| 8.9.3  | Connecting the cables for the additional control                  | 121 |
| 8.9.4  | Connecting the setpoint transducers to the control                | 122 |
| 8.9.5  | Connecting the equipotential bonding for the upper part           | 123 |
| 8.9.6  | Connecting the equipotential bonding for the control              | 124 |
| 8.9.7  | Connecting the equipotential bonding for the additional control   | 125 |
| 8.9.8  | Connecting the equipotential bonding for the sewing head motor    | 126 |
| 8.9.9  | Connecting the equipotential bonding for the knee switch          | 127 |
| 8.9.10 | Connecting the equipotential bonding for the setpoint transducers | 128 |
| 8.9.11 | Connecting the knee switch                                        | 129 |
| 8.9.12 | Connecting the control panel                                      | 130 |
| 8.9.13 | Connecting the LED sewing light                                   | 131 |
| 8.9.14 | Connect the additional sewing light (Waldmann) (optional)         | 131 |
| 8.10   | Sewing test                                                       | 132 |
| 9      | Decommissioning                                                   | 133 |
| 10     | Disposal                                                          | 135 |
| 11     | Troubleshooting                                                   | 137 |
| 11.1   | Customer service                                                  | 137 |
| 11.2   | Errors in sewing process                                          | 138 |
| 12     | Technical Data                                                    | 141 |
|        |                                                                   |     |

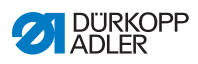

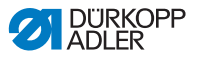

# **1** About these instructions

These instructions have been prepared with utmost care. They contain information and notes intended to ensure long-term and reliable operation.

Should you notice any discrepancies or if you have improvement requests, then we would be glad to receive your feedback through **Customer Service** ( $\square p. 137$ ).

Consider the instructions part of the product and store them in a place where they are readily available.

# 1.1 For whom are these instructions intended?

These instructions are intended for:

Operators:

This group is familiar with the machine and has access to the instructions. Specifically, chapter **Operation** ( $\square p. 19$ ) is important for the operators.

· Specialists:

This group has the appropriate technical training for performing maintenance or repairing malfunctions. Specifically, the chapter **Setup** ( $\square p. 109$ ) is important for specialists.

Service Instructions are supplied separately.

With regard to minimum qualification and other requirements to be met by personnel, please also follow the chapter **Safety** ( $\square p. 9$ ).

# 1.2 Representation conventions – symbols and characters

Various information in these instructions is represented or highlighted by the following characters in order to facilitate easy and quick understanding:

#### **Proper setting**

Specifies proper setting.

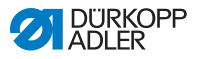

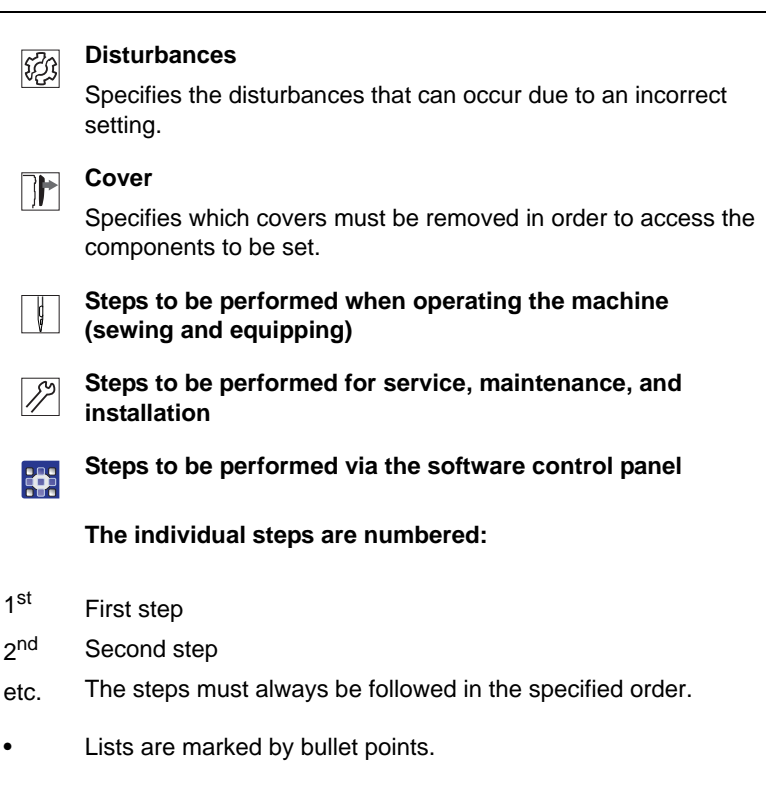

#### Result of performing an operation

Change to the machine or on the display/control panel.

# Important

Special attention must be paid to this point when performing a step.

| ſ |   |  |
|---|---|--|
| I | 1 |  |
| T |   |  |

#### Information

Additional information, e.g. on alternative operating options.

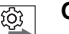

#### Order

Specifies the work to be performed before or after a setting.

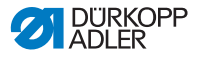

#### References

- Reference to another section in these instructions.
- **Safety** Important warnings for the machine users are specially designated. Since safety is of particular importance, hazard symbols, levels of danger and their signal words are described separately in the chapter **Safety** ( $\square p. 9$ ).
- **Orientation** If no other clear location information is used in a figure, indications of **right** or **left** are always from the operator's point of view.

### 1.3 Other documents

The machine includes components from other manufacturers. Each manufacturer has performed a hazard assessment for these purchased parts and confirmed their design compliance with applicable European and national regulations. The proper use of these components is described in each manufacturer's instructions.

# 1.4 Liability

All information and notes in these instructions have been compiled in accordance with the latest technology and the applicable standards and regulations.

Dürkopp Adler cannot be held liable for any damage resulting from:

- · Breakage and damage during transport
- · Failure to observe these instructions
- Improper use
- · Unauthorized modifications to the machine
- Use of untrained personnel
- · Use of unapproved parts

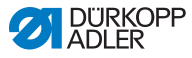

#### Transport

Dürkopp Adler cannot be held liable for breakage and transport damages. Inspect the delivery immediately upon receiving it. Report any damage to the last transport manager. This applies even if the packaging is undamaged.

Leave machines, equipment and packaging material in the condition in which they were found when the damage was discovered. This will ensure any claims against the transport company.

Report all other complaints to Dürkopp Adler immediately after receiving the product.

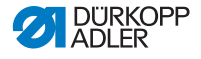

# 2 Safety

This chapter contains basic information for your safety. Read the instructions carefully before setting up or operating the machine. Always follow the information included in the safety instructions. Failure to do so can result in serious injury and property damage.

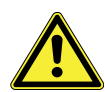

# 2.1 Basic safety instructions

The machine may only be used as described in these instructions.

The instructions should be available at the machine's location at all times.

Work on live components and equipment is prohibited. Exceptions are defined in the DIN VDE 0105.

For the following work, switch off the machine at the main switch or disconnect the power plug:

- Replacing the needle or other sewing tools
- Leaving the workstation
- Performing maintenance work and repairs
- Threading

Missing or faulty spare parts could impair safety and damage the machine. Only use original parts from the manufacturer.

- **Transport** Use a sturdy lifting carriage or forklift truck for transporting the machine. Raise the machine max. 20 mm and secure it to prevent it from slipping off.
  - **Setup** The power cable must have a plug that is authorized for use in the country in which the machine is being used. The power plug may only be assembled to the power cable by qualified specialists.

#### **Obligations** of the operator of the protection of the legal regulations concerning industrial safety and the protection of the environment.

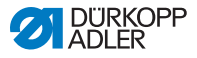

All the warnings and safety signs on the machine must always be in legible condition. Do not remove! Missing or damaged warnings and safety signs must be replaced immediately.

Requirements to be met by the personnel Only qualified specialists may:

- · set up the machine
- · carry out maintenance work and repairs
- · carry out work on electrical equipment

Only authorized persons may work on the machine and they must first have understood these instructions.

- **Operation** Inspect the machine while in use for any externally visible damage. Stop working if you notice any changes to the machine. Report any changes to your supervisor. Do not use a damaged machine any further.
- Safety equipment should not be removed or deactivated. If it is essential to remove or deactivate safety equipment for a repair operation, it must be assembled and put back into service immediately afterward.

# 2.2 Signal words and symbols used in warnings

Warnings in the text are distinguished by color bars. The color scheme based on the severity of the danger. Signal words indicate the severity of the danger.

**Signal words** Signal words and the hazard they describe:

| Signal word | Meaning                                                                 |
|-------------|-------------------------------------------------------------------------|
| DANGER      | (with hazard symbol)<br>If ignored, fatal or serious injury will result |
| WARNING     | (with hazard symbol)<br>If ignored, fatal or serious injury can result  |

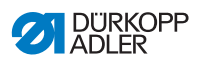

| CAUTION | (with hazard symbol)<br>If ignored, moderate or minor injury can result |
|---------|-------------------------------------------------------------------------|
| CAUTION | (with hazard symbol)<br>If ignored, environmental damage can result     |
| NOTICE  | (without hazard symbol)<br>If ignored, property damage can result       |

Symbols The following symbols indicate the type of danger to personnel:

| Symbol | Type of danger       |
|--------|----------------------|
|        | General              |
|        | Electric shock       |
|        | Puncture             |
|        | Crushing             |
|        | Environmental damage |

#### DANGER

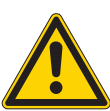

**Type and source of danger!** Consequences of non-compliance. Measures for avoiding the danger.

Solution This is what a warning looks like for a hazard that will result in serious injury or even death if ignored.

#### WARNING

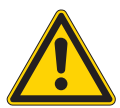

Type and source of danger! Consequences of non-compliance.

Measures for avoiding the danger.

This is what a warning looks like for a hazard that could result in serious or even fatal injury if ignored.

#### CAUTION

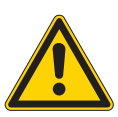

Type and source of danger! Consequences of non-compliance.

Measures for avoiding the danger.

This is what a warning looks like for a hazard that could result in moderate or minor injury if the warning is ignored.

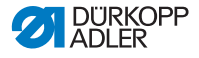

#### NOTICE

Type and source of danger!

Consequences of non-compliance.

Measures for avoiding the danger.

This is what a warning looks like for a hazard that could result in property damage if ignored.

## CAUTION

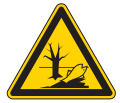

**Type and source of danger!** Consequences of non-compliance. Measures for avoiding the danger.

This is what a warning looks like for a hazard that could result in environmental damage if ignored.

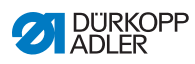

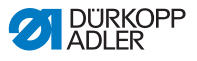

#### 3 **Machine description**

#### 3.1 **Overview of machine components**

Fig. 1: Overviwe of machine components 10 9 (1)(8) 2 7) (3 6) (5) (4 (1) - Plate (6) - Knee switch (2) - Drawe (7) - Control (3) - Frame (8) - Control panel (4) - Additional pedal

(5) - Pedal

- (9) Machine
- (10)- Thread reel holder

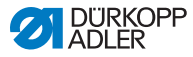

# 3.2 Declaration of Conformity

The machine complies with European regulations ensuring health, safety, and environmental protection as specified in the declaration of conformity or in the declaration of incorporation.

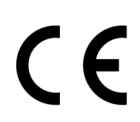

# 3.3 Proper use

The machine is intended only for use with dry sewing material. The sewing material must not contain any hard objects.

The needle thicknesses permissible for the machine are listed in the **Technical Data** ( $\square p. 141$ ) chapter.

The seam must be completed with a thread that satisfies the requirements of the specific application at hand.

The machine is intended for industrial use.

The machine may only be set up and operated in dry conditions on well-maintained premises. If the machine is operated on premises that are not dry and well-maintained, then further measures may be required which must be compatible with DIN EN 60204-31.

Only authorized persons may work on the machine.

Dürkopp Adler cannot be held liable for damages resulting from improper use.

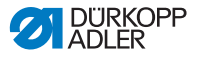

#### WARNING

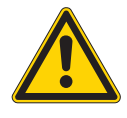

Risk of injury from live, moving and cutting parts as well as from sharp parts!

Improper use can result in electric shock, crushing, cutting and punctures.

Follow all instructions provided.

### NOTICE

#### Property damage from non-observance!

Improper use can result in material damage at the machine.

Follow all instructions provided.

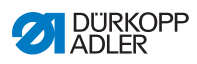

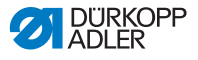

# 4 Operation

# 4.1 Preparing the machine for operation

#### WARNING

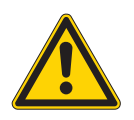

Risk of injury from moving parts, cutting and sharp parts!

Crushing, cutting and punctures are possible.

If possible, make preparations only when the machine is switched off.

Complete the following steps in preparation of sewing before starting to work:

- · Changing the needle
- Threading the needle thread
- Threading the looper thread
- · Adjusting the thread tension

# 4.2 Switching on and off the machine

Fig. 2: Switching on and off the machine

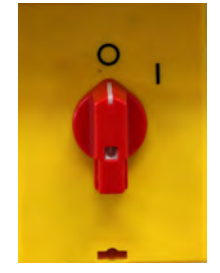

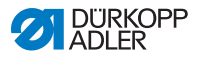

#### Switching on the machine

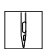

To switch on the machine:

- 1. Turn the main switch from position **0** to position **I**.
- $\checkmark$  The machine switches on.

#### Switching off the machine

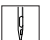

To switch off the machine:

- 1. Turn the main switch from position **0** to position **I**.
- ✤ The machine switches off.

# 4.3 Changing the needle

#### CAUTION

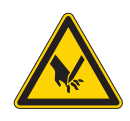

**Risk of injury from sharp parts!** Punctures possible. Switch off the machine before changing the needle.

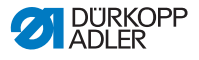

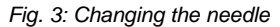

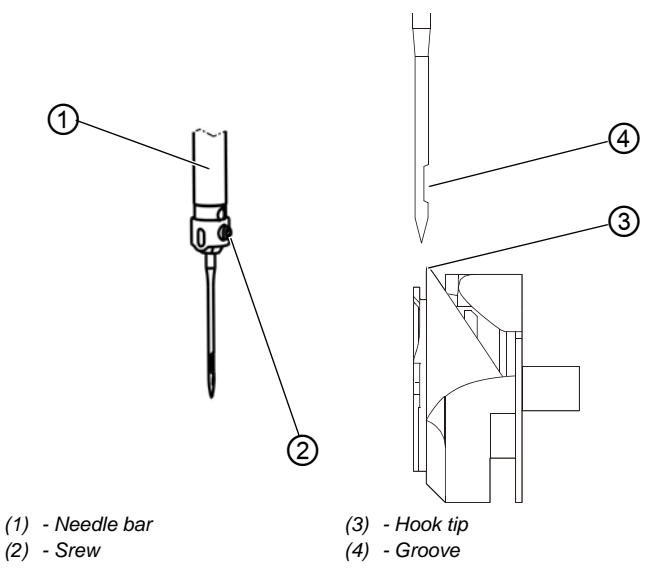

d

To change the needle:

- 1. Loosen the screw (2) and remove the needle.
- 2. Insert the new needle into the hole in the needle bar (1) until it reaches the end stop.

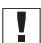

#### Important

The groove (4) must face towards the hook tip (3).

3. Tighten the screw (2).

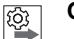

#### Order

After changing to a different needle thickness, always adjust the clearance between the hook and the needle (III) Service instructions).

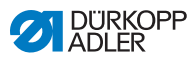

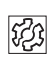

#### Disturbance

An incorrect hook distance can cause the following malfunctions:

- Changing to a thinner needle:
  - Missing stitches
  - Thread damage
- Changing to a thicker needle:
  - Damage to the hook tip
  - Damage to the needle

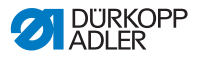

# 4.4 Threading the needle thread

#### CAUTION

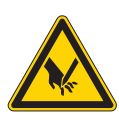

Risk of injuries from cutting parts! Punctures possible.

Switch off the machine before threading the needle thread.

Fig. 4: Threading the needle thread

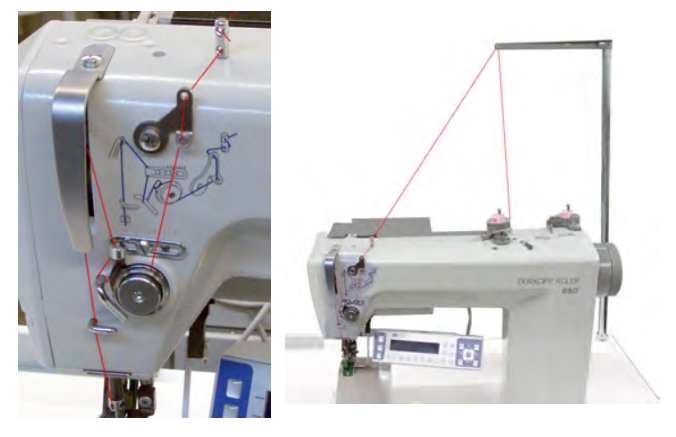

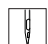

To thread the needle thread:

1. Plug the thread reels on to the thread reel holders and feed the needle and hook threads through the unwinding bracket.

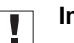

#### Important

The unwinding bracket must be horizontal and be positioned above the thread reels.

2. Thread the needle thread as shown above.

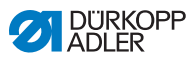

## Threads with high elasticity

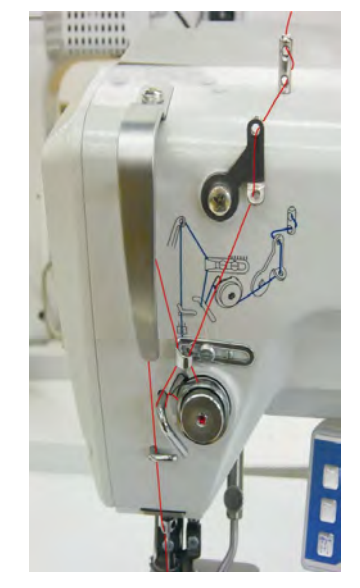

Fig. 5: Threading the needle thread: Threads with high elasticity

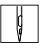

To thread the needle thread when using threads with high elasticity:

1. Thread the needle thread as shwon above.

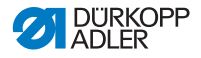

# 4.5 Winding the hook thread

#### NOTICE

#### Property damage may occur!

Moving the bobbin without performing sewing can cause damage to the presser foot and the bobbin case in the hook.

Activate bobbin mode if you wish to wind the hook thread without performing sewing.

Fig. 6: Winding the hook thread

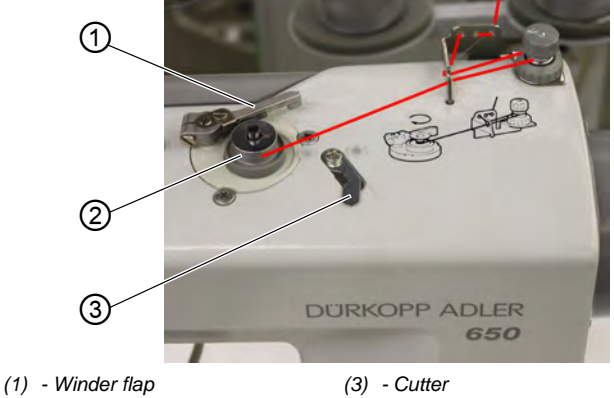

(2) - Bobbin

d

To wind the hook thread:

- 1. Fit the bobbin (2) on the bobbin shaft.
- 2. Thread the hook thread as shown in the following figure.
- 3. Wind the hook thread clockwise on to the bobbin core.
- 4. Swing the bobbin winder flap (1) against the bobbin.
- 5. Switch the main switch on.
- 6. Start sewing.
- Once the bobbin is full, the winder switches off automatically ( Service instructions).
- 8. Pull off the bobbin, clamp the thread under the cutter (3) and tear it off.

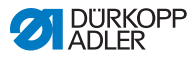

# 4.6 Replacing the hook thread bobbin

#### CAUTION

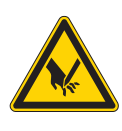

**Risk of injury from sharp and moving parts!** Cutting or crushing possible.

Switch off the machine before replacing the hook thread bobbin.

Fig. 7: Replacing the hook thread bobbin

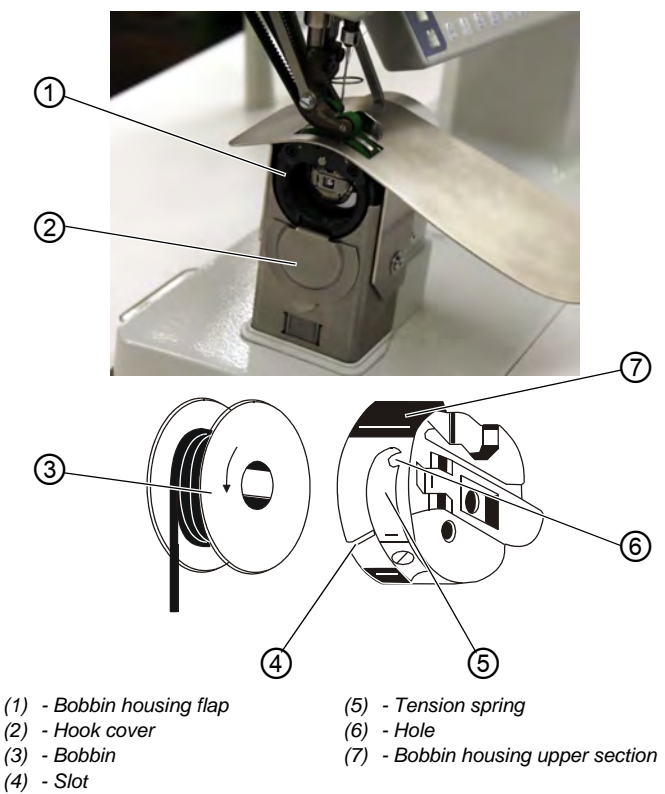

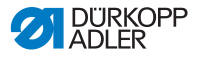

ģ

To replace the hook thread bobin:

#### Removing an empty bobbin

- 1. Push the hook cover (2) downwards.
- 2. Move the needle to the up position.
- 3. Lift the bobbin housing flap (1).
- 4. Remove the bobbin housing upper section (7) with the bobbin (3).
- 5. Remove the empty bobbin (3) from the bobbin housing upper section (7).

#### Inserting a full bobbin

- 1. Insert the full bobbin (3) into the bobbin housing upper section (7).
- 2. Feed the hook thread through the slot (4) under the tensioning spring (5) into the hole (6).
- 3. Pull the hook thread approx. 5 cm out of the bobbin housing (7).
- 4. The bobbin must rotate in the direction of the arrow when pulling out the thread.
- 5. Insert the bobbin housing (7) again.
- 6. Push the hook cover (2) upwards.

## 4.7 Thread tension

Together with the bobbin thread tension, the needle thread tension influences the seam pattern.

The needle thread tension is defined by the pre-tensioner, the main tensioner and the additional tensioner.

#### **Proper Setting**

The main tension (1) should be set as low as possible.

The thread interlacing should be exactly in the middle of the material being sewn.

With thin sewn material, excessive thread tension can lead to undesired gathering and thread breakages.

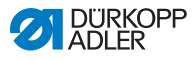

#### Fig. 8: Thread tension

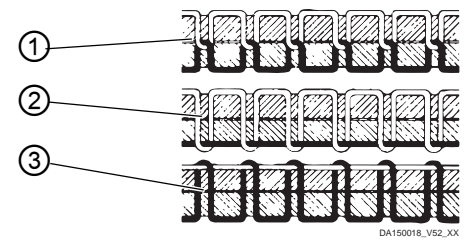

- (1) Identical needle thread and bobbin thread tension
- (2) Bobbin thread tension higher than needle thread tension
- (3) Needle thread tension higher than bobbin thread tension

# 4.7.1 Setting the needle thread tension

#### Fig. 9: Setting the needle thread tension

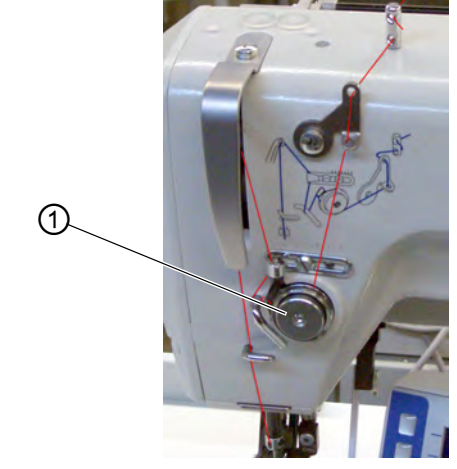

(1) - Main tensioner

ģ

To set the needle thread tension:

- 1. Set the main tensioner (1) via the control panel so that a even stitch pattern is achieved.
- When the thread is cut, the main tensioner (1) is opened automatically.

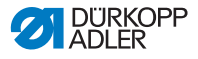

### 4.7.2 Setting the hook thread tension

#### CAUTION

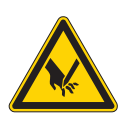

**Risk of injury from sharp and moving parts!** Cutting or crushing possible.

Switch off the machine before setting the hook thread tension.

Fig. 10: Setting the hook thread tension (1)

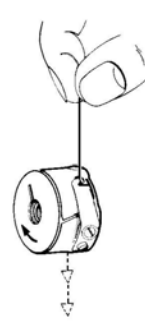

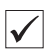

#### Proper setting

The hook thread tension must be set so that the resulting stitch pattern looks like the figure in ( $\square p. 27$ ).

At the recommended hook thread tension of e.g. 25 g (measured with a full bobbin), 12.5 g should be generated by the braking spring and 12.5 g by the tensioning spring.

The basic setting for the tensioning spring is performed as follows:

• When the bobbin housing contains a full bobbin it must sink slowly under its own weight.

The braking spring prevents the bobbin running on when the thread has been cut.

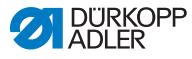

Fig. 11: Setting the hook thread tension (2)

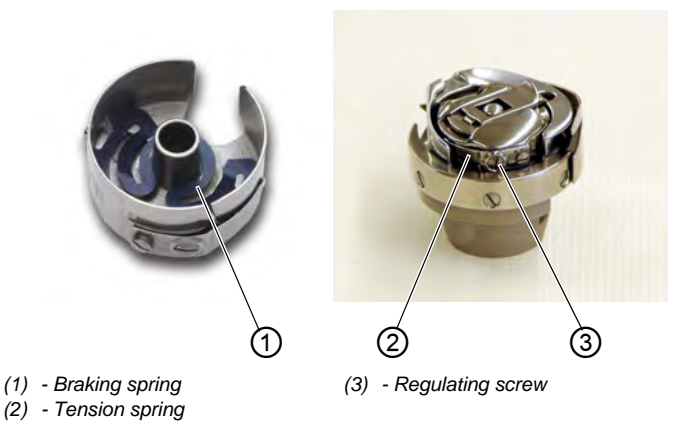

To set the hokk thread tension:

ģ

- 1. Turn back the adjusting screw (3) so far that the tension on the tensioning spring (2) is completely removed.
- 2. Bend the braking spring (1) such that half the recommended hook thread tension value is applied through the braking spring.
- 3. Insert the bobbin into the bobbin housing upper section and thread in the hook thread ( $\square p. 32$ ).
- 4. Insert the bobbin housing together with the bobbin into the hook.
- 5. Hold the free thread end tightly with one hand.
- 6. Turn the handwheel until the sewing machine performs one stitch.
- 7. Pull the hook thread on to the upper side of the needle hole using the needle thread.
- 8. Remove the hook thread in the direction of sewing at an angle of 45°. About half the tension value should be evident.
- 9. Then tighten the adjusting screw (3) up to the recommended tension value.

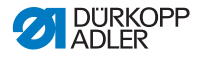

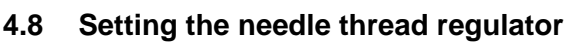

The needle thread regulator regulates the amount of needle thread required for forming the stitch. An optimum sewing result is possible only when the thread regulator is exactly adjusted.

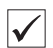

#### **Proper setting**

With the correct setting the needle thread loop must slide over the thickest part of the hook at low tension.

When the largest thread quantity is required then the thread tension spring (3) must be pulled approx. 0.5 mm down from its upper end position. This occurs when the needle thread loop matches the maximum hook diameter.

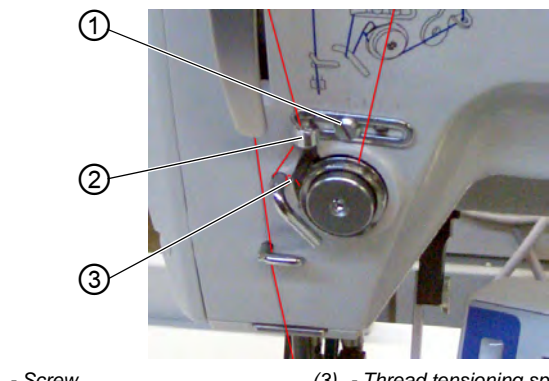

Fig. 12: Setting the needle thread regulator

(1) - Screw

(3) - Thread tensioning spring

(2) - Needle thread regulator

To set the needle thread regulator:

- 1. Loosen the screw (1).
- 2. Change the setting of the thread regulator (2).
- 3. Tighten the screw (1).

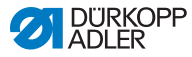

# 4.9 Raising the presser feet

#### CAUTION

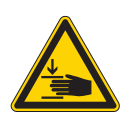

**Risk of injury from moving parts!** Crushing possible. Do not reach under the raised presser feet.

Fig. 13: Raising the presser feet

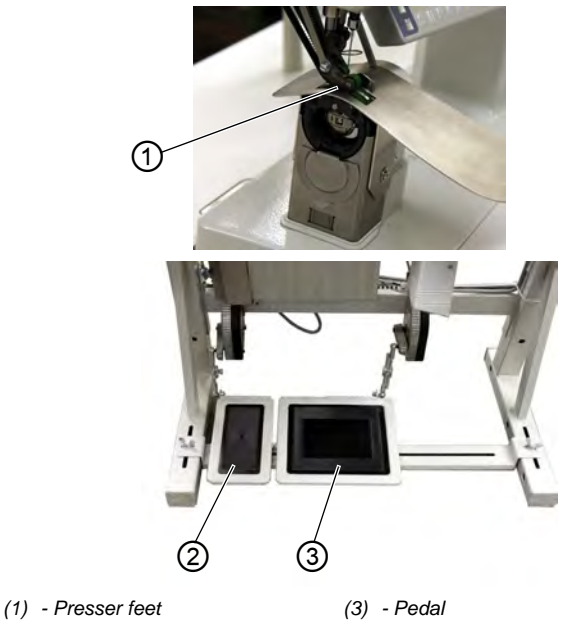

(2) - Additional pedal (optional)

The presser feet (1) can be raised by an electric motor, by depressing the pedal (3).

ģ

To raise the presser feet:

- 1. Push the pedal (3) halfway backwards.
- ✤ The presser feet (1) raise.

OR

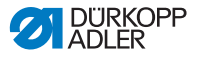

- 1. Push the pedal (3) fully backwards.
- 2. Activate the thread cut-off and raise the presser feet (1).

#### Functions of the optional additional pedal

The left pedal (2) has a dual function. Depending on the setting of the technician level it either alters the fullness or the curve support ( $\square$  Service instructions).

- In automatic mode: The value for fullness or curve support is corrected for the current step.
- In manual mode: The value for fullness or curve support is selected.

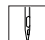

To activate the functions of the optional additional pedal:

- 1. Push the additional pedal:
  - Push the pedal forwards: Increase the value
  - · Push the pedal backwards: Decrease the value

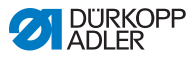

# 4.10 Knee switch

The knee switch (1) is used to switch the seam programs from one step to the next, both in automatic mode and also in programming mode.

Fig. 14: Knee switch

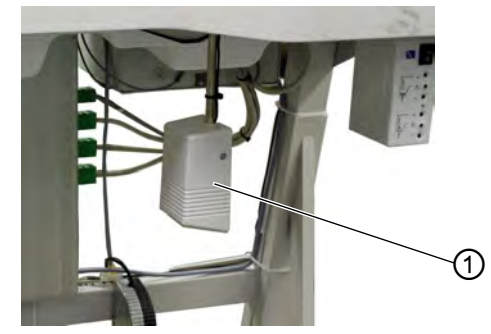

(1) - Knee switch

Ģ

To use the knee switch:

- 1. Depress the knee switch.
- ✤ The next step is called up.

# 4.11 Sewing

| Before starting sewing                     |                                                                                                    |
|--------------------------------------------|----------------------------------------------------------------------------------------------------|
| Initial situation                          | <ul> <li>Pedal is in the rest position.</li> <li>Sewing machine is at a standstill.</li> <li>Needle is up. Presser foot is down.</li> </ul>                                                                          |
| Position material at the start of the seam | <ul> <li>Push the pedal half backwards.</li> <li>The presser foot rises.</li> <li>Position the sewing material.</li> <li>Release the pedal.</li> <li>The presser foot descends on to the sewing material.</li> </ul> |
| At the start of the seam                   |                                                                                                    |
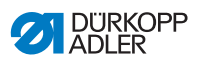

| Starting bartack and sewing the seam           | <ul> <li>Push the pedal forwards and keep it there.</li> <li>Starting bartack is sewn (if specified).</li> <li>Then the machine sews along the seam at the speed determined by the pedal.</li> </ul>                                                                                                    |
|------------------------------------------------|----------------------------------------------------------------------------------------------------|
| In the middle of the seam                      |                                                                                                    |
| Stopping sewing                                | • Release the pedal (position 0).<br>The machine stops in the 1st position (needle down) or<br>in the needle up position (depending on the setting<br>chosen).<br>The presser foot is down or raised<br>(depending on the setting chosen).                                                                                                    |
| Continue sewing<br>(after releasing the pedal) | <ul> <li>Press the pedal forwards.</li> <li>The machine continues to sew at the specified speed.</li> </ul>                                                                                                    |
| Intermediate raising                           | <ul> <li>Push the pedal half backwards.</li> <li>The presser feet are raised.</li> <li>Correct the material.</li> <li>Release the pedal.</li> <li>The presser feet are lowered.</li> </ul>                                                                                                    |
| Altering the fullness                          | <ul> <li>Press the fullness button or the left pedal.</li> <li>The selected fullness value is activated.</li> </ul>                                                                                                    |
| At the end of the seam                         |                                                                                                    |
| Remove the material to be sewn                 | <ul> <li>Push the pedal fully backwards and keep it there.<br/>The end bartack is sewn (if activated).<br/>The thread is cut off (if activated).</li> <li>The machine stops in the 2nd position.</li> <li>The needle is up. The presser feet are raised.</li> <li>Remove the sewn material.</li> <li>Release the pedal.</li> <li>The presser feet are lowered.</li> </ul> |

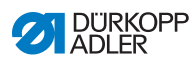

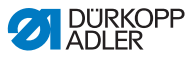

## 5 Control with the OP3000 control panel

### 5.1 OP3000 control panel

#### Fig. 15: OP3000 control panel

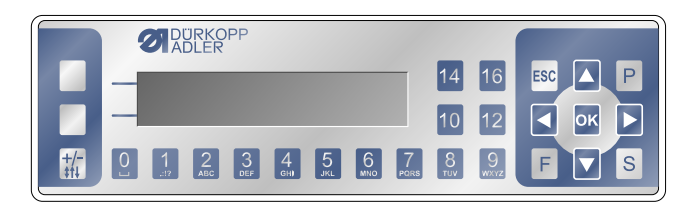

All settings in the control for the 650-16 are performed using the OP3000 control panel.

| Кеу     | Function                                                                                                    |
|---------|----------------------------------------------------------------------------------------------------|
| 0 to 16 | Setting the fullness<br>Inputting the parameter value (if the field for the parameters<br>is activated)<br>Selection of a parameter that is shown in the display<br>• Press the key under the desired symbol.<br>The function is selected. |
| ESC     | Cancel the function<br>Exit the menu                                                                                                    |
| ОК      | Confirm the settings<br>Activate the input                                                                                                    |
| Р       | Function is different for each menu                                                                                                    |
| S       | Function is different for each menu                                                                                                    |
| F       | Function is different for each menu                                                                                                    |
| •       | Selection to the right                                                                                                    |
| •       | Selection to the left<br>Back one menu level                                                                                                    |
| •       | Increase the value<br>Scroll through the list (upwards)                                                                                                    |

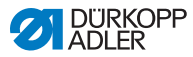

| Key | Function                                                   |
|-----|------------------------------------------------------------|
| •   | Decrease the value<br>Scroll through the list (downwards)  |
| A   | Upper softkey - 1<br>Assignment is different for each menu |
| В   | Upper softkey - 2<br>Assignment is different for each menu |
| +/- | Switch between increase and decrease the fullness          |

### 5.2 Switching on the machine

Fig. 16: Switching on the machine (1), Display of the firmware and Software version

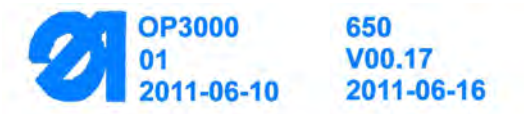

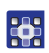

To switch on the machine:

- 1. Switch on the main switch.
- ✤ The software version appears on the display:
  - · On the left of the screen the control panel firmware
  - On the right of the screen the control software version
- The machine performs a reference run: The display shows the program last used, or manual mode.
- Fig. 17: Switching on the machine (2), Display of the program last used

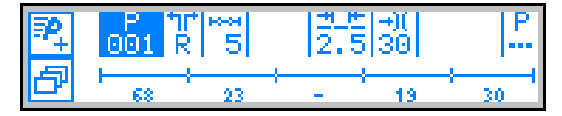

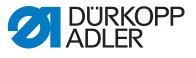

Fig. 18: Switching on the machine (3), Display in manual mode

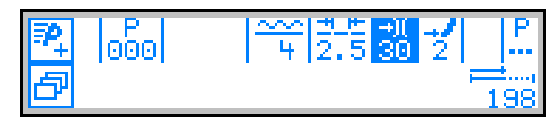

### 5.3 Control operating modes

The 650-16 control has 4 available operating modes:

#### • Manual mode (program 000)

Manual mode is the simplest operating mode. There are no sewing programs and no inputs for individual sewing steps.

Changes to the fullness, stitch length, thread tension, curve support and also the activation of other functions are always implemented immediately.

Thus all the major sewing parameters can be changed manually during the sewing process.

#### • Automatic mode (program 001 - 999)

Automatic mode allows sewing programs to be executed.

The seams are divided into individual sections (steps) within the sewing programs. Each step is assigned its own individual sewing parameters such as fullness, curve support etc.

#### • Quick programming

Quick programming allows very quick and simple creation of new sewing programs.

#### • Programming mode

Programming mode allows new sewing programs to be created, edited, deleted, copied, and mirrored (left sleeve / right sleeve).

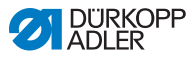

### 5.4 Manual mode

#### Fig. 19: Manual mode

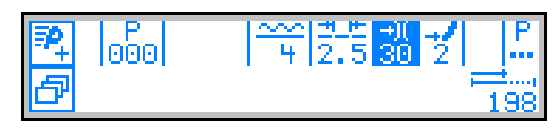

The following table shows the individual symbols (parameters) in the display and the functions of the keys on the control panel.

When a parameter is selected, its color on the display changes. When a parameter is changed, its new value is loaded immediately.

| Symbol                                 | Meaning                                                                                                    |
|----------------------------------------|----------------------------------------------------------------------------------------------------|
| ₽                                      | (depending on the assignment)<br>Quick programming<br>• Press the upper softkey                                                                                                    |
| ð                                      | <ul> <li>Quick access function (softkey menu)</li> <li>Press the lower softkey,  <i>P. 42</i>.</li> </ul>                                                                                                    |
| P<br>000                               | <ul> <li>Program number</li> <li>Value range: 000 to 999</li> <li>Program 000 indicates that the control is in Manual mode.</li> <li>Use <!-- --> to select the <i>Program</i> parameter.</li> <li>Use <!-- --> </li> <li>Ise </li> <li>/ → to change the program number.</li> <li>Or:</li> <li>Input the program number directly using the keys 0 to 9 and confirm with OK as required.</li> <li>♥ This takes you into Automatic mode.</li> </ul> |
| ~~~~~~~~~~~~~~~~~~~~~~~~~~~~~~~~~~~~~~ | <ul> <li>Fullness</li> <li>Value range: Upper fullness: 0 to 16<br/>Lower fullness: 0 to -6</li> <li>Use the keys 0 to 16 to select the desired value.</li> <li>Use the +/- key to select upper or lower fullness.<br/>Or:</li> <li>Use the second pedal to select the fullness, if fitted.</li> </ul>                                                                                                    |

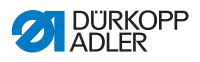

| Symbol       | Meaning                                                                                                    |
|--------------|----------------------------------------------------------------------------------------------------|
| ±.⊭<br>2.5   | <pre>Stitch length Value range: 1.0 to 5.5 mm Use ↓ → to select the Stitch length parameter. Use ▲/▼ to change the stitch length</pre>                               |
| +)(<br>30    | <ul> <li>Thread tension</li> <li>Value range: 1 to 99</li> <li>Use  <li>Use  <li>✓ to select the <i>Thread tension</i> parameter.</li> <li>Use </li> </li></li></ul> |
| 2            | Curve support<br>Value range: 0 to 6<br>• Use ◀ / ▶ to select the <i>Curve support</i> parameter.<br>• Use ▲ / ▼ to change the curve support                         |
| P            | Other parameters                                                                                                    |
| 0000         | Seam length in mm<br>After the thread has been cut off, the display is<br>retained. Measurement restarts when sewing starts<br>again.                                |
| Ρ            | Creating a program<br>□ <i>p. 58</i>                                                                                                    |
| +/-          | Switch between upper and lower fullness                                                                                                    |
| ESC, F and S | No function assigned                                                                                                    |
| 0 – 16       | Fullness values                                                                                                    |
| ок           | No function assigned                                                                                                    |

### 5.4.1 Quick access function (softkey menu)

Here you have quick access to functions during the sewing process and can also assign a function to the upper softkey.

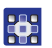

To use the quick access function:

- 1. Press the lower softkey
- ✤ The following information is shown on the display:

#### Fig. 20: Quick access function (softkey-Menu)

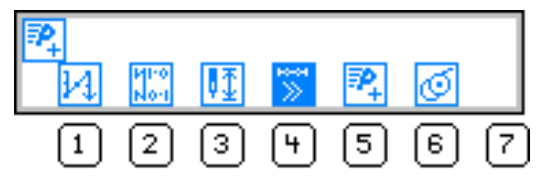

### 2. Call up a function:

• Press the numeric key under the designed function.

#### OR

### Assigning a function to the upper softkey:

- Press the numeric key under the designed function and at the same time press the upper softkey.
- The function is assigned to the upper softkey and can be called up by pressing the key.
- 3. Press **ESC** to exit the menu.

| Symbol      | Meaning                                                                                                    |
|-------------|----------------------------------------------------------------------------------------------------|
| И           | Manual bartack • Press the key 1 and keep it pressed for a manual bar-<br>tack.                                                  |
| И110<br>No1 | Bartack suppression on/off<br>• Press the key 2.<br>The bartacks are switched on or off.                                         |
| ₽ <u>⊅</u>  | Needle position up / down<br>• Press the key 3.<br>If sewing is stopped within the seam, the needle is<br>positioned up or down. |

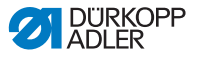

| Symbol | Meaning                                                                                                    |
|--------|----------------------------------------------------------------------------------------------------|
| ₹≫     | <ul> <li>Automatic step progression on/off<br/>(available only in Automatic mode)</li> <li>Press the key 4.<br/>Automatic step progression is enabled/disabled whilst<br/>sewing a seam.</li> </ul> |
| ₽_+    | Quick programming<br>• Press the key 5.<br>Quick programming starts.                                                                                                    |
| Q      | <ul> <li>Bobbin mode</li> <li>Press the key 6.</li> <li>Push the pedal halfway backwards.</li> <li>Bobbin mode is ended.</li> </ul>                                                                 |

### 5.4.2 Menu for other settings

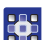

To use the menu for other settings:

- 1. Use (/) to select the Other parameters.
- 2. Press the OK key.
- 3. Use  $\wedge/ \checkmark$  to select the desired parameter.
- 4. Select the parameter using the OK key.
- 5. Change values using the  $\wedge/\neg$  keys.
- 6. Click on the **OK** button to confirm.
- 7. Press ◀ or **ESC** to exit the menu.

| Symbol     | Meaning                                                           |
|------------|-------------------------------------------------------------------|
| <u>.</u>   | Alternate (foot alternation)<br>Value range: 0.0 to 2.5 mm        |
| <u>t</u> F | <b>Foot Press. (presser foot pressure)</b><br>Value range: 1 – 15 |

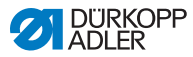

| Symbol      | Meaning                                                            |
|-------------|--------------------------------------------------------------------|
| *# <u>*</u> | Start Tack (bartack at the start of a seam)<br>Value range: on/off |
| ŧ.          | End Tack (bartack at the end of a seam)<br>Value range: on/off     |
| ¥_          | Thread Trim (thread cutoff)<br>Value range: on/off                 |

### 5.4.3 Sewing process

### Sewing without fullness

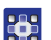

To sew without fullness:

- 1. Input values for stitch length, thread tension, curve support and foot alternation.
- 2. Push the pedal forwards and sew.

#### Sewing with fullness

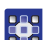

To sew with fullness:

1. Change the fullness with the left pedal (optional) (if set at the technician level).

#### OR

2. Alter the fullness using the **0** to **16** and **+/-** keys.

#### Altering parameters whilst within the seam

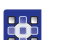

- To alter parameters whilst within the seam:
- 1. Move the pedal to the **0** position.
- 2. Change the desired parameter on the control panel.
- 3. Push the pedal forwards again and sew.
- The seam will be sewn using the altered parameter value.

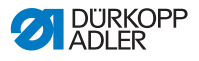

### 5.5 Automatic mode

Program numbers 001 to 999.

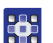

To use the automatic mode:

- 1. Use (/) to select the *Program* parameter.
- Use ▲/▼ to select the program number 1 or another one if available.
- The control switches to automatic mode and the following information appears in the display:

Fig. 21: Automatic mode

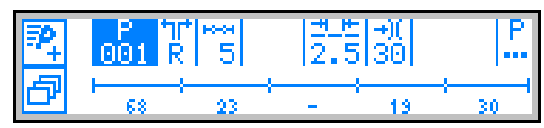

The following table shows the individual symbols in the display and the functions of the keys on the control panel.

### 5.5.1 Before starting sewing

| Symbol    | Meaning                                                                                                    |
|-----------|----------------------------------------------------------------------------------------------------|
| ₽,        | <b>Quick programming</b> (depending on the assignment)<br>• Press the upper softkey                                                                                                    |
| ð         | Quick access function (softkey menu) <ul> <li>Press the lower softkey</li> </ul>                                                                                                    |
|           | <ul> <li>Program number</li> <li>Value range: 000 to 999</li> <li>Use ◀ / ► to select the <i>Program</i> parameter.</li> <li>Use ▲ / ▼ to change the program number.</li> <li>Or:</li> <li>Input the program number using the 0 - 9 keys and confirm with OK as required.</li> <li>If you select program 000, the control selects Manual mode</li> </ul> |
| tirt<br>R | <ul> <li>Right sleeve / left sleeve</li> <li>The machine can sew only right sleeves, only left sleeves, or right and left sleeves alternately</li> <li>Use ▲/▼ to select a right sleeve or a left sleeve (if programs exist for both).</li> </ul>                                                                                                    |
| **        | <b>Steps</b><br>Number of steps contained in the current program.                                                                                                    |
| 2.5       | <ul> <li>Stitch length</li> <li>Value range: 1.0 to 5.5 mm</li> <li>The stitch length can be altered before starting sewing.</li> <li>The altered value applies throughout the entire sewing program.</li> <li>Use <!-- --> <li>Use <!-- → to select the <i-->Stitch length parameter.</li> </li></ul>                                                   |
| →(<br>30  | Thread tension<br>Value range: 1 to 99<br>The thread tension can be altered before starting<br>sewing.<br>The altered value applies throughout the entire sewing<br>program.<br>Use ◀ / ▶ to select the <i>Thread tension</i> parameter.<br>• Use ▲ / ▼ to change the thread tension                                                                     |

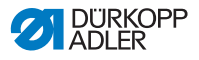

| Symbol                                                                   | Meaning                                                                                                    |  |
|--------------------------------------------------------------------------|----------------------------------------------------------------------------------------------------|--|
| P<br>                                                                    | <ul> <li>Other parameters</li> <li>Foot Press. (presser foot pressure)</li> <li>Fulln.Corr. (fullness correction)</li> <li>Use <!-- --> <ul> <li>Use <!-- --> <li>Is elect the Other parameters parameter.</li> </li></ul> </li> <li>Press the OK key.</li> <li>Use <ul> <li>Use </li> <li>V to select the fullness correction or the presser foot pressure.</li> <li>Select the parameter using the OK key.</li> <li>Change values using </li></ul> </li> <li>Click on the OK button to confirm.</li> <li>Press <ul> <li>Press <ul> <li>I or ESC to exit the menu.</li> </ul> </li> </ul></li></ul> |  |
| <b>Program bar</b><br>Length per step<br>or a dash (-) if<br>progression | Program bar<br>Length per step in mm,<br>or a dash (-) if no automatic step<br>progression                                                                                                    |  |
| Р                                                                        | Programming mode<br>Switches into programming mode.                                                                                                    |  |
| ESC, F, S                                                                | No function assigned                                                                                                    |  |

- 1. Sew, press the knee switch or press the **OK** key.
- The program switches to the 1st step.

### 5.5.2 Sewing

ģ

g

- 1. Push the pedal forwards and sew.
- ✤ The following information is shown on the display:

### Fig. 22: Sewing (1)

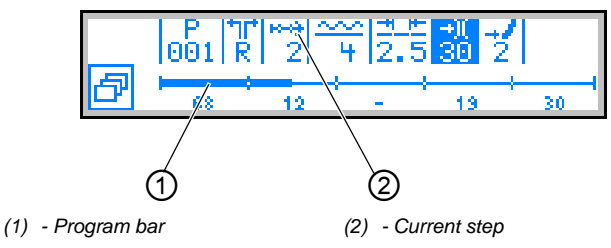

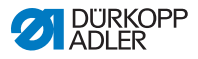

The parameter values for the current step are shown in the display.

The program bar (1) shows the progress of the seam.

The number under the current step shows the outstanding length of the step.

The program bar shows half the current step in bold.

Fig. 23: Sewing (2), Current step

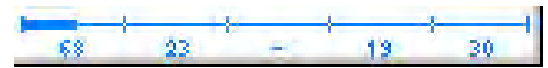

Completed steps are shown fully in bold.

Fig. 24: Sewing (3), Completed step

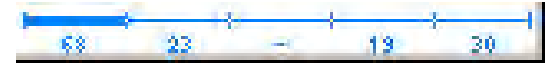

The following table lists the functions that can be performed in the course of the seam.

| Key/Pedal               | Function                                                                                                    |
|-------------------------|----------------------------------------------------------------------------------------------------|
| +/-<br>and<br>0 - 16    | <b>Temporary correction of the fullness value</b><br>(valid only for the current step)                                                                          |
| 2nd pedal<br>(optional) | Temporary correction of the fullness value or the<br>curve support (depending on the setting in the techni-<br>cian level)<br>(valid only for the current step) |
| Knee switch             | Next program step                                                                                                    |
| ◀ / ▶                   | Stop forward/back or to the start of the step                                                                                                    |
| 3                       | <b>Switch the sleeve side</b> (if programmed) in the 1st step at the start of the step                                                                          |
| ▲/▼                     | <b>Correction of the thread tension</b><br>The value is saved.                                                                                                  |
| ESC, P, F, S,<br>OK     | No function assigned                                                                                                    |

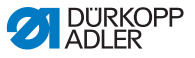

| Key/Pedal             | Function                                                               |
|-----------------------|------------------------------------------------------------------------|
| Pedal halfway<br>back | Raise the presser foot                                                 |
| Pedal fully<br>back   | Cut off the thread<br>The program remains stopped at the cutoff point. |
| Lower softkey         | Softkey menu                                                           |

#### Canceling the program 5.5.3

ģ

To cancel a program:

- Cut off (push the pedal fully back). 1.
- 2. Press the ESC key. Or: Push the pedal fully back
- ✤ The program is interrupted.

#### **Quick programming** 5.6

- If is assigned to the upper softkey:
- 1. Press the upper softkey

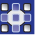

P

The following display appears:

Fig. 25: Quick programming (1)

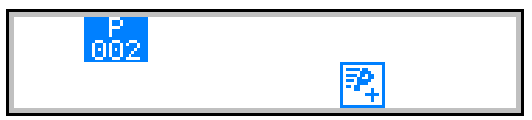

2. Continue with handling step 3.

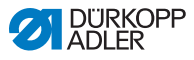

## If is not assigned to the upper softkey:

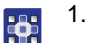

- Press the 📴 key.
- $\clubsuit$  The softkey menu appears.

Fig. 26: Quick programming (2)

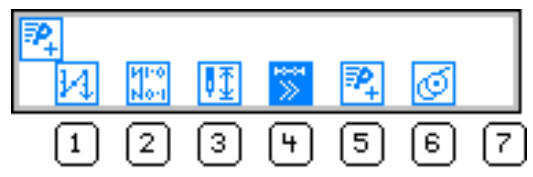

- 2. Press the key 5.
- Use ▲/▼ or the keypad keys 0 9 to select a program number.
- 4. Press the OK key.
- The following information is shown on the display, the P in the program number field flashes:
- Fig. 27: Quick programming (3)

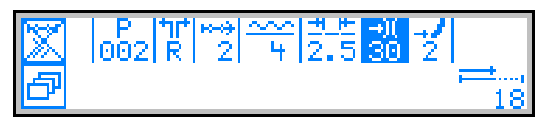

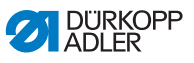

The following table shows the individual symbols in the display and the functions of the keys on the control panel.

| Symbol        | Meaning                                                                                                    |
|---------------|----------------------------------------------------------------------------------------------------|
| × 5           | Automatic step progression on/off<br>• Press the upper softkey<br>Activates / deactivates automatic step progression for<br>the current step.                                                                                                    |
| 002           | Current program to be created                                                                                                    |
| tit<br>R      | Current sleeve side to be created<br>(pre-set at the technician level)                                                                                                    |
| ****<br>2     | <ul> <li>Current step</li> <li>Use </li> <li>Use </li> <li>to select the <i>Step</i> parameter.</li> <li>Use </li> <li>V to switch to the next/previous step.</li> <li>Press the OK key to edit other parameters for the step, □ <i>p. 54</i>.</li> </ul>                |
| <del>~~</del> | <ul> <li>Fullness</li> <li>Value range: -6 to 16</li> <li>Use the keys 0 to 16 to select the desired value.</li> <li>Or:</li> <li>Use the second pedal to select the fullness, if fitted.</li> <li>Use the +/- key to select upper (+) or lower (-) fullness.</li> </ul> |
| ±.⊭<br>2.5    | <pre>Stitch length for the current step Value range: 1.0 to 5.5 mm • Use ◀ / ▶ to select the Stitch length parameter. • Use ▲/▼ to change the stitch length.</pre>                                                                                                    |

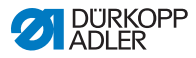

| Symbol    | Meaning                                                                                                    |
|-----------|----------------------------------------------------------------------------------------------------|
| +)(<br>30 | <ul> <li>Thread tension</li> <li>Value range: 0 to 99</li> <li>Use  <li>Use  <li>Ise  <li>Ise  <li>Ise    </li></li></li></li></li></ul>    |
| 2         | Curve support<br>Value range: 0 to 6<br>• Use ◀ / ▶ to select the <i>Curve support</i> parameter.<br>• Use ▲ / to change the curve support. |
|           | Length of the current step in mm                                                                                                    |

### 5.6.1 Creating a program by keyboard input

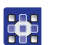

To create a program by keyboard input:

- 1. Set all the parameters for each step.
- 2. Step through to the next step using the knee switch.

### Cancel with ESC

Before the  ${\bf S}$  key is pressed, program creation can be canceled at any time by pressing the  ${\bf ESC}$  key.

Once all steps are complete:

- 3. Press the S key.
- ✤ The program is saved.

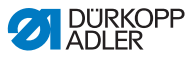

Depending on the settings at the technician level

- The sleeve side that was created is mirrored
- The sleeve side that was created is not mirrored
- The teach-in for the 2nd sleeve side is opened
- The selection screen for the action of creating the 2nd sleeve side is opened
- The machine switches to Automatic mode. The program that was just created is selected.
- Fig. 28: Creating a program by keyboard input

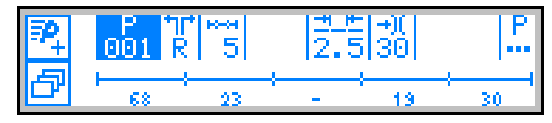

### 5.6.2 Creating a program by sewing the seam (Teach-In)

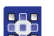

To create a program by sewing the seam:

- 1. Insert the material to be sewn.
- 2. Input the parameters for the 1st step (fullness, stitch length, thread tension and curve support).
- 3. Sew the first step.
- 4. Operate the knee switch.
- ✤ The program switches to the next step.

#### **Cancel with ESC**

Before the **S** key is pressed, program creation can be canceled at any time by pressing the **ESC** key.

If a section of seam has already been sewn the program will have been saved and must if necessary be deleted ( $\square p. 61$ ).

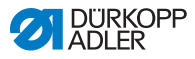

Once all steps are complete:

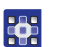

5. Press the S key.

The program is saved. The following display appears:

Fig. 29: Creating a program by sewing the seam (Teach-In) (1)

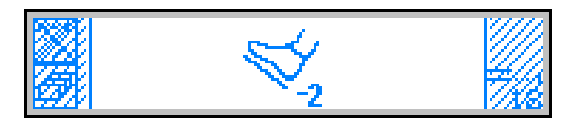

- 6. Sew the overlap.
- 7. Push the pedal fully back.
- The sleeve that was created is mirrored, depending on the settings at the technician level.

The machine switches to Automatic mode.

The program that was just created is selected.

Fig. 30: Creating a program by sewing the seam (Teach-In) (2), Displaying the newly created program

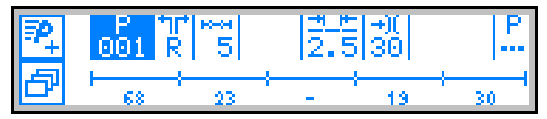

### 5.7 Edit mode

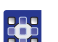

To use the edit mode:

- 1. In Automatic mode, press the P key.
- The control switches to Edit mode.
   The program previously selected can now be edited.
   The following information is shown on the display,
   the P in the program number field flashes:

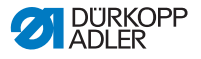

#### Fig. 31: Edit mode

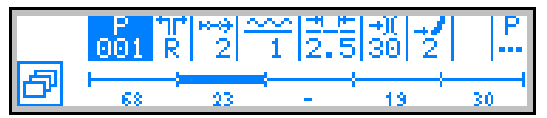

 Use < / >> to select the program to be edited, the sleeve side and the step; and use 
 / ✓ to deselect them.

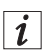

#### Information

The step to be edited can also be selected using the knee switch.

- ✤ The selected step is shown bold in the program bar.
- Use < / ▶ to select the parameter to the changed for the respective step, and use </li>

# 5.7.1 Changing further parameters for the current step

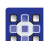

To change further parameters for the current step:

- 1. Use  $\triangleleft$  /  $\triangleright$  to select the field  $\frac{1}{2}$ .
- 2. Press the OK key.
- ✤ The submenu opens.
- 3. Use  $\wedge/\neg$  to select the desired parameter.
- Press the OK key to activate or deactivate the parameter, or use ▲/▼ to change its value and press OK to confirm it.

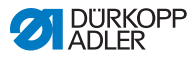

| Symbol      | Meaning                                      |
|-------------|----------------------------------------------|
| Lo-ot<br>mm | Step. Len. (step length)                     |
| ₹ <b>^</b>  | Auto Forward<br>(automatic step progression) |
| <u>u</u>    | Alternate (sewing foot alternation)          |
| Ľ           | Foot Press (presser foot pressure)           |

5. Exit the submenu using **ESC** or ◀

# 5.7.2 Changing further parameters for the selected program

This menu allows further parameters for the current sewing program to be changed.

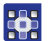

Tochange further parameters for the selected program:

- 2. Press the **OK** key.
- ✤ The submenu opens.
- 3. Use  $\blacktriangle/\checkmark$  to select the desired parameter.
- Press the OK key to activate or deactivate the parameter, or use ▲/▼ to change its value and press OK to confirm it.

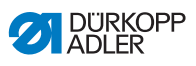

| Symbol       | Meaning                                     |
|--------------|---------------------------------------------|
| <u>)(+</u> F | Thr. Tens (thread tension)                  |
| ***          | Stitchlen. (stitch length)                  |
| <del>۲</del> | Foot Press. (presser foot pressure)         |
| <u>_**</u>   | Fulln. Corr. (fullness correction)          |
| +##          | Start Tack (bartack at the start of a seam) |
| ₽4.          | End Tack (bartack at the end of a seam)     |
| ¥_           | Thread Trim (thread cutoff)                 |

5. Exit the submenu using **ESC** or  $\blacktriangleleft$ .

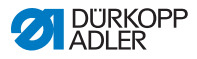

### 5.8 Programming mode

### 5.8.1 Creating a program

•

To create a program:

- 1. In Edit mode, press the 🖾 key.
- ✤ The softkey menu appears.
- Fig. 32: Creating a program (1)

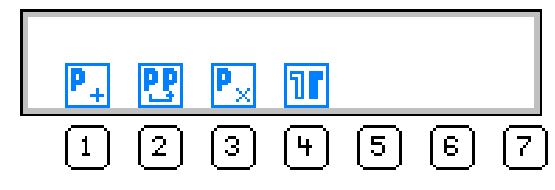

- 2. Press the P+ key.
- ✤ The following display appears:
- Fig. 33: Creating a program (2)

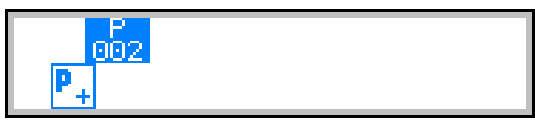

The control displays the next free program number.

3. Press **OK** to load the program number.

### OR

Select another program number using  $\blacktriangle/ \checkmark$  or input a program number using the keypad keys 0 - 9 and then press **OK**.

The program number is loaded. The following display appears, with P flashing:

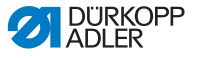

Fig. 34: Creating a program (3)

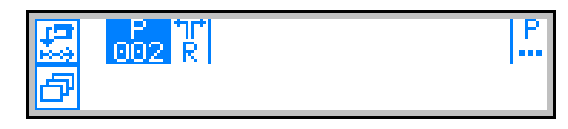

- 4. If necessary change the sleeve side or other parameters, *5.7 Edit mode*, page 52. □
- 5. Press the 🖾 key.
- ✤ The following display appears, with P flashing:
- Fig. 35: Creating a program (4)

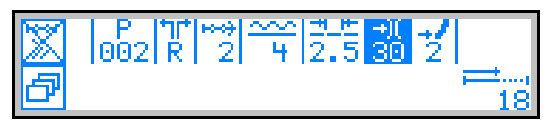

The rest of the procedure is as described in the section **Quick** programming ( $\square p. 49$ ).

- 6. Select whether progression to the individual steps to be programmed should be by using the knee switch or by automatic progression.
- 7. Press the 🖾 key.

Once the creation of the program is complete and the "S" key has been pressed or after the thread cutoff has been entered, the following query window appears:

Fig. 36: Creating a program (5)

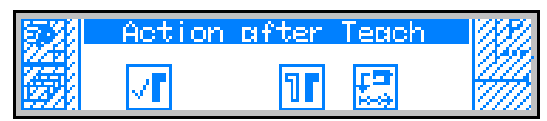

- 8. Select whether
  - the sleeve side that was programmed should be mirrored
  - the sleeve side that was programmed should not be mirrored
  - the teach-in for the 2nd sleeve side should be opened.

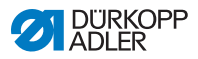

### 5.8.2 Copying the program

The selected program is copied into a new program number.

To copy the program:

- 1. Press the 🖻 key.
- ✤ The softkey menu appears.
- Fig. 37: Copying the program (1)

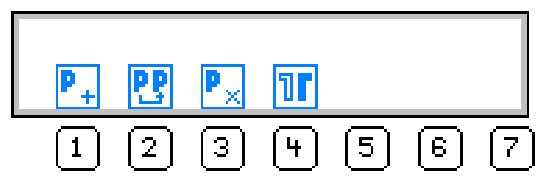

- 2. Press the 🔣 key.
- $\checkmark$  The following display appears:
- Fig. 38: Copying the program (2)

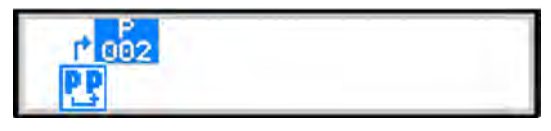

- ✤ The control displays the next free program number.
- 3. Press **OK** to load the program number.

### OR

Select another program number using  $\wedge/\neg$  or input a program number using the keypad keys 0 - 9 and then press **OK**.

The program number is loaded. The following display appears, with the program number flashing:

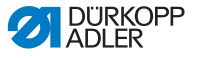

Fig. 39: Copying the program (3)

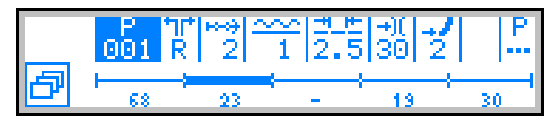

- 4. Load the desired changes into the new program.
- 5. Press the ESC key.
- The control exits Programming mode and reverts to Automatic mode.

### 5.8.3 Deleting a program

The selected program is deleted.

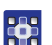

To delete a program:

- 1. Press the 💆 key.
- ✤ The softkey menu appears.

Fig. 40: Deleting a program

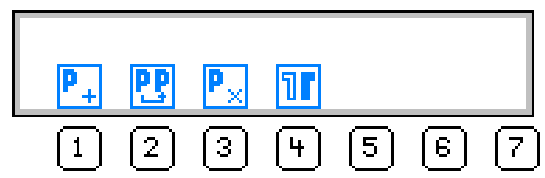

- 2. Press the 🛃 key.
- 3. Press the ESC key.
- The control exits Programming mode and reverts to Automatic mode.

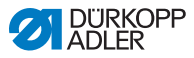

### 5.8.4 Mirroring the program

The sleeve side already programmed is mirrored over to the other sleeve side.

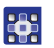

To mirror a program:

- 1. Press the 🖻 key.
- ✤ The softkey menu appears.
- Fig. 41: Mirroring a program

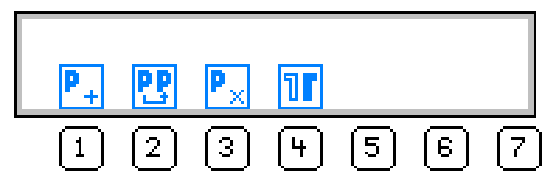

- 2. Press the **1** key.
- 3. Press the **ESC** key.
- The control exits Programming mode and reverts to Automatic mode.

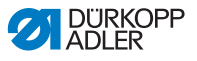

## 6 Control with the OP7000 control panel

### 6.1 OP7000 control panel

All settings for the 650 sewing machine are performed using the OP7000 control panel.

#### Fig. 42: OP7000 control panel

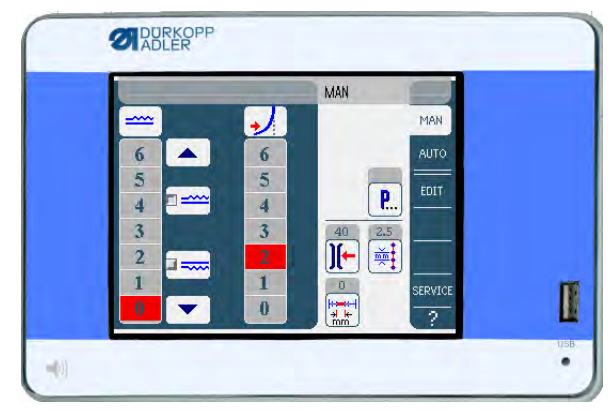

The activation of the sewing motor and the stepper motors is performed by the DAC3 control in conjunction with the OP7000 control panel with the user interface in symbolic representation.

The program automation permits either manual or automatic control of fullness, optionally upper or lower, curve support and also the programming of sewing steps with individual parameters.

Up to 999 sewing programs can be saved.

Each sewing program can contain up to 30 sewing steps. Each sewing step can be assigned various parameters such as stitch length, fullness values, curve support, thread tension, segment length etc.

The seam programs are displayed continuously whilst sewing is in progress. Programs can be mirrored for the other side of the sewing material.

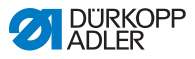

### 6.2 Switching on the machine

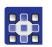

To switch on the machine:

- 1. Switch on the main switch.
- ✤ The OP7000 control panel is switched on.
  - The machine class is shown on the left of the display, the firmware is shown on the right.
  - The machine performs a reference run.
  - The control panel starts in the mode that was active when it was switched off **MAN** or **AUTO**.

### 6.3 Control operating modes

The control has four operating modes available:

Manual mode MAN

Manual mode is the simplest operating mode.

There are no sewing programs and no inputs for individual sewing steps.

Changes to the fullness, stitch length, thread tension, curve support and also the activation of other functions are implemented immediately.

Thus all the major sewing parameters can be changed manually during the sewing process.

#### Automatic mode AUTO

Automatic mode allows sewing programs to be executed.

The seams are divided into individual sections within the sewing programs. Each step is assigned its own individual sewing parameters such as fullness etc.

#### · Programming mode

In Programming mode, new seam programs can be created (PROGRAMMING), existing seam programs can be edited, deleted, copied and mirrored (EDIT) and also optimized (Length Correction).

#### Service mode SERVICE

Service mode contains functions for use during service work.

Service mode is password-protected, to avoid accidentally changing the machine settings.

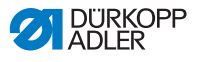

### 6.4 General operation

Operation is performed using the control panel. All functions and inputs are triggered by touching the screen.

Numeric values for the individual parameters and text for the program names can be input in the individual operating modes.

The inputs are performed using separate user interfaces.

### 6.4.1 Inputting numeric values

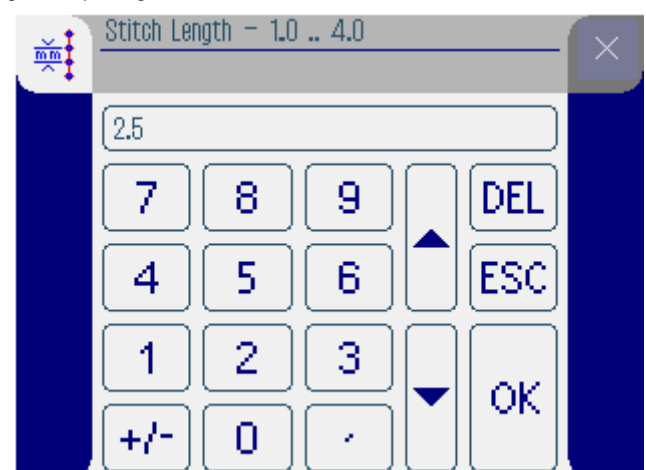

Fig. 43: Inputting numeric values

The user interface for inputting numeric values consists of the following elements:

### Header, consisting of:

- Symbol of the selected parameter
- Name of the parameter
- Value range of the parameter
- Symbol for exiting the user interface

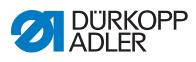

### Input line for the value

### Keypad

### Meaning of the buttons

| Symbols/buttons | Meaning                                                                 |
|-----------------|-------------------------------------------------------------------------|
| 09              | Value input                                                             |
| +/-             | Change of plus/minus sign                                               |
| •               | Input of a decimal point for values that per-<br>mit places of decimals |
|                 | Changing the value incrementally up or down                             |
| DEL             | Delete the input value                                                  |
| ESC             | Exit the user interface without inputting or saving any values          |
| ок              | Save the value that was input and exist the user interface              |

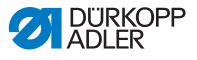

### 6.4.2 Entering text

#### Fig. 44: Entering text

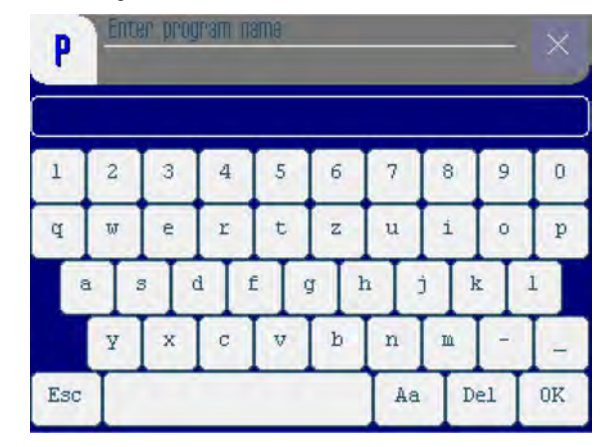

The user interface for inputting text consists of the following elements:

### Header, consisting of:

- Symbol for a new seam program
- Symbol for exiting the user interface

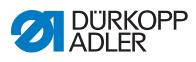

### Input line for the text

### Keypad

### Meaning of the buttons

| Symbols/buttons | Meaning                                                      |
|-----------------|--------------------------------------------------------------|
| 0 9             | Input of numbers in the text                                 |
| a z             | Input of text                                                |
| -               | Input of a hyphen                                            |
| _               | Input of a underscore                                        |
| Esc             | Exit the user interface without inputting or saving any text |
|                 | Input of a space                                             |
| Aa              | Switching between upper case/lower case                      |
| Del             | Delete letters/digits from the input line                    |
| OK              | Save the value that was input and exist the user interface   |

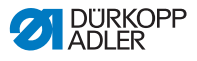

### 6.5 Manual mode MAN

Fig. 45: Manual Mode MAN

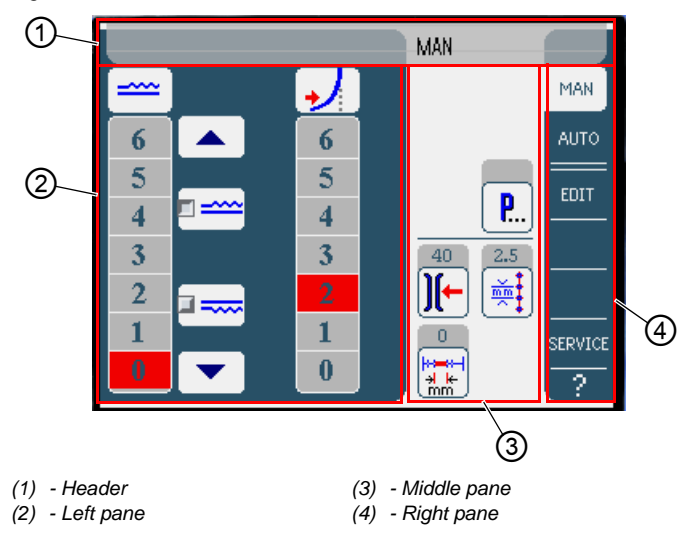

### Header (1)

Operating mode MAN is displayed.

#### Left pane (2)

Buttons for manually inputting the fullness and the curve support are displayed here.

#### Middle pane (3)

The symbols for all the parameters that can be set are displayed here. The gray fields above the parameter symbols show the respective current values.

### Right pane (4)

Another user interface or another operating mode can be selected here.

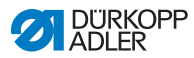

### 6.5.1 Parameters that can be set in MAN mode

The following table lists the parameters that can be set in **MAN** programming mode.

| Symbols      | Meaning                                              |
|--------------|------------------------------------------------------|
|              | Setting the fullness, 🕮 <i>p.</i> 71                 |
| [ <b>,</b> ] | Setting the curve support.                           |
| <b>P</b>     | Other program parameters in manual mode <b>MAN</b> , |
| )[-          | Inputting the needle thread tension                  |
|              | Inputting the stitch length in mm                    |

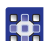

To set parameters in mode MAN:

- 1. Press the desired button.
- ✤ The user interface for setting the parameter is displayed.

For some parameters the setting is more than just a numerical value. These parameters are described below.
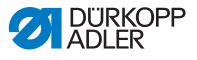

#### MAN mode Setting the fullness

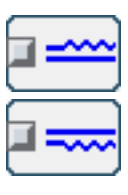

The following table lists the symbols and buttons for manually setting the fullness.

| Symbols/buttons | Meaning                                                                                                    |
|-----------------|----------------------------------------------------------------------------------------------------|
| 0 16            | Inputting the fullness<br>The fullness setting is displayed by<br>a button highlighted in red.                                                                 |
|                 | Select the type of fullness:<br>• Upper (upper transport)<br>• Lower (lower transport)<br>The fullness selected is displayed in an<br>activated control field. |
|                 | Display of further buttons for inputting the fullness. The buttons 0 to 16 are available for input.                                                            |

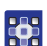

To set the fullness:

- 1. Select the type of fullness.
- The type of fullness selected is displayed in an activated control field within the symbol.
- 2. If a higher or lower degree of fullness is required, use the arrow keys to display more buttons.
- 3. Input the fullness using the buttons **0** to **16**.

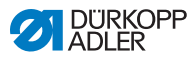

#### Setting the curve support

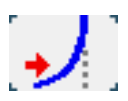

The following table lists the symbols and buttons for manually setting the curve support.

The default setting is a value of 2.

| Symbols/buttons | Meaning                                                                                          |
|-----------------|--------------------------------------------------------------------------------------------------|
| 0 6             | Inputting the curve support<br>The curve support is displayed by a button<br>highlighted in red. |

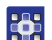

To set the curve support:

1. Input the curve support using the buttons 1 to 6.

#### MAN mode Other program parameters

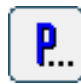

After the **Other program parameters** button has been pressed, an overview of all the available parameters is displayed.

Fig. 46: Other program parameters

| 🛛 MAN — other parameters 🦳 📔 |
|------------------------------|
| 🔘 Needle Stop Position Up    |
| Foot Stroke Alternation      |
| Foot Pressure                |
| 🔘 Backtack at Start          |
| 🔘 Backtack at End            |
| 💽 Thread Trim                |
|                              |
|                              |
|                              |
|                              |
|                              |

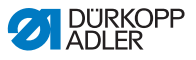

| Parameters              | Meaning                                                                               |
|-------------------------|---------------------------------------------------------------------------------------|
| Needle Stop Position Up | When sewing stops the needle position is up (activated) or down (not activated)       |
| Foot Stroke Alternation | Presser foot alternation whilst the needle is<br>in the seam<br>Value range: 0 2.5 mm |
| Foot Pressure           | Presser foot pressure<br>Value range: 1 10                                            |
| Backtack at Start       | Backtack at start of the seam on (activa-<br>ted) or off (not activated)              |
| Backtack at End         | Backtack at end of the seam on (activated) or off (not activated)                     |
| Thread Trim             | Thread cutoff at end of the seam on (acti-<br>vated) or off (not activated)           |

# 6.5.2 Sewing process

- 1. Set the fullness ( $\square p. 71$ ).
  - 2. Set the curve support.
  - 3. Input the values for needle thread tension and stitch length.
  - 4. Push the pedal forwards and sew.

| 50.0           |    |
|----------------|----|
| +==+-          | ì  |
| <del>≯ k</del> | 1  |
| <u>mm</u>      | a. |

The length in mm sewn in the seam is displayed. When the thread is cut off, the display is reset.

#### Changing parameters during the seam

- 1. Move the pedal to the 0 position.
  - 2. Change the desired parameter on the control panel ( $\square p. 70$ ).
  - 3. Push the pedal forwards and sew.
  - ✤ The seam will be sewn using the altered parameter value.

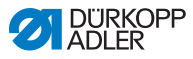

# 6.6 Automatic mode AUTO

Fig. 47: Automatic mode AUTO

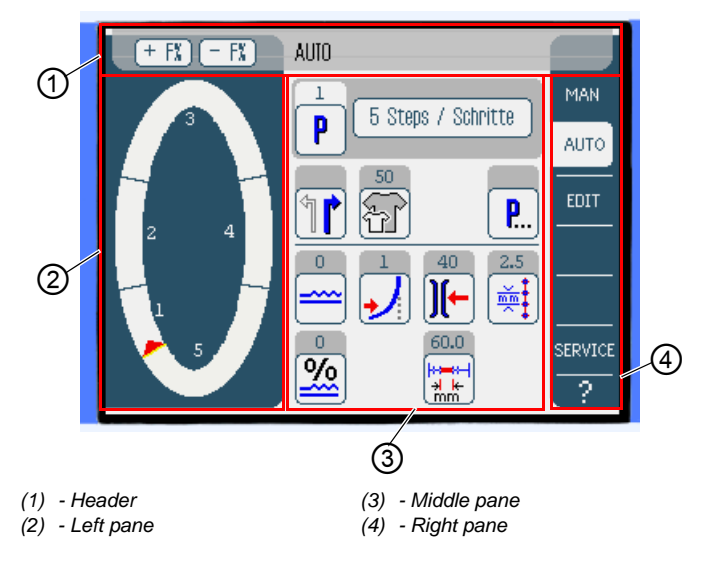

#### Header (1)

The **AUTO** operating mode is displayed. The buttons **+ F%** and **- F%** offer quick access for setting the fullness values in %.

#### Left pane (2)

The graphical representation of the entire seam, divided into the number of programmed sewing steps, is displayed here. A red bar with an arrowhead indicates the direction of sewing and progress of the sewn seam.

# Middle pane (3)

The number and the name of the selected seam program are displayed here, together with the symbols for all the parameters that can be set. The gray fields above the parameter symbols show the respective current values.

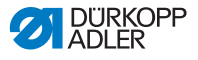

# Right pane (4)

Another user interface or another operating mode can be selected here.

# 6.6.1 AUTO parameters that can be set

The following table lists the parameters that can be edited in **AUTO** programming mode.

| Symbols  | Meaning                                                                                                    |
|----------|----------------------------------------------------------------------------------------------------|
| P        | Program selection, D p. 76                                                                                                    |
|          | Select the right or left piece to be sewn                                                                                          |
| Ŧ        | Set the sewing material size, $\square p$ . 77                                                                                     |
| <b>P</b> | Other program parameters in <b>AUTO</b> auto-<br>matic mode, I <i>p. 80</i>                                                        |
|          | Temporarily setting the fullness value until the next sewing step, $\Box p$ . 78                                                   |
| <u>%</u> | Applying a % correction to the fullness values of all sewing steps, D <i>p. 79</i>                                                 |
| ][-      | Setting the needle thread tension.<br>If the value is changed in AUTO Automatic<br>mode it is permanently saved in the<br>program. |
| mm t     | Setting the stitch length in mm.<br>If the value is changed in AUTO Automatic<br>mode it is permanently saved in the<br>program.   |

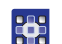

To set parameters in the Automatic mode AUTO:

- 1. Press the desired button.
- Solution The user interface for setting the desired parameter is displayed.

For some parameters the setting is more than just a numerical value. These extended parameters are described in detail below.

#### AUTO mode Program selection

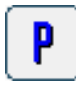

Fig. 48: Program selection

| Progr<br>Select | am Selection<br>t Sewing Prog | ram |       |   |
|-----------------|-------------------------------|-----|-------|---|
| 1               |                               |     |       |   |
|                 |                               |     |       |   |
| 4               |                               |     |       |   |
| <b>0</b>        |                               |     |       | _ |
|                 |                               |     |       |   |
|                 |                               |     |       |   |
|                 | 014                           |     | lhaat |   |
|                 | UK                            |     | ADOPT |   |

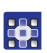

To select a Program:

- 1. Press on the desired seam program.
- The seam program selected is displayed in an activated control field within the line.
- 2. Press the **OK** button.
- The seam program selected is loaded in Automatic mode AUTO.
- 3. Press the **Abort** button to cancel the selection of the program.
- If necessary the seam program selected is discarded and the user interface for the Automatic mode AUTO is displayed.

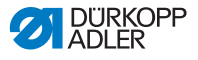

#### AUTO mode Setting the sewing material size

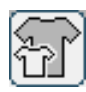

Fig. 49: Setting the sewing material size

| Size (22 142) Germany Men |        |    |    |        |      |        |  |
|---------------------------|--------|----|----|--------|------|--------|--|
|                           | 52     | 62 | 72 | 102    | 122  | 142    |  |
|                           | 50     | 60 | 70 | - 98   | 118  | 138    |  |
|                           | 48     | 58 | 68 | 94     | 114  | 134    |  |
|                           | 46     | 56 | 66 | 90     | 110  | 130    |  |
|                           | 44     | 54 | 64 | 86     | 106  | >> 126 |  |
|                           | 58     | 63 | 78 | 26     | - 81 | 36     |  |
|                           | - 51 - | 61 | 71 | - 25 - | - 30 | 85     |  |
|                           | 49     | 59 | 69 | 24     | 29   | -84    |  |
|                           | 47     | 57 | 67 | 28     | 28   | - 33   |  |
|                           | 45     | 55 | 65 | 22     | 27   | - 82   |  |

The following information is displayed:

- The currently selected size is indicated by a double arrow (>>).
- The sizes highlighted in red represent the reference sizes for the graduation logic.

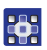

To set the sewing material size:

- 1. Press on the desired sewing material size.
- The user interface for the Automatic mode AUTO is displayed.

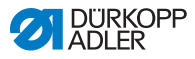

# AUTO mode Temporarily correcting the fullness value until the next sewing step

| r |   |   | ٦ |
|---|---|---|---|
|   | ~ | ~ | - |
| ŀ |   |   | - |
| L |   |   | J |

Fig. 50: Temporarily correcting the fullness value until the next sewing step

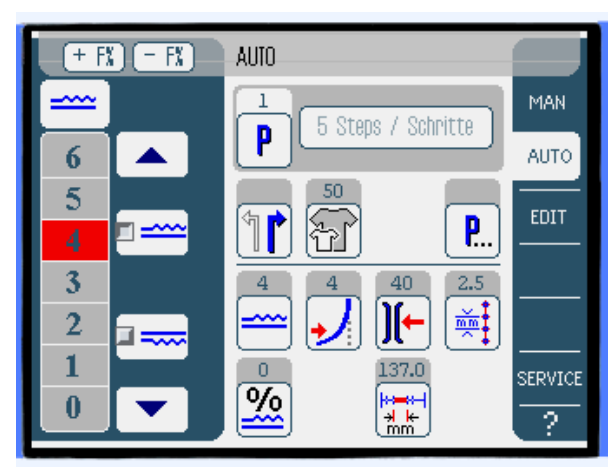

Buttons for manually inputting the fullness are displayed in the left pane.

| Symbols/buttons | Meaning                                                                                                    |  |  |
|-----------------|----------------------------------------------------------------------------------------------------|--|--|
| 0 16            | Input the fullness<br>The fullness setting is displayed by a but-<br>ton highlighted in red.                                                                   |  |  |
|                 | Select the type of fullness:<br>• Upper (upper transport)<br>• Lower (lower transport)<br>The fullness selected is displayed in an<br>activated control field. |  |  |
|                 | Display of further buttons for inputting the fullness. The buttons 0 to 16 are available for input.                                                            |  |  |

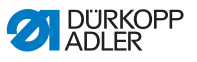

To correct the fullness temporarily until the next sewing step:

- 1. Select the type of fullness.
- The type of fullness selected is displayed in an activated control field within the symbol.
- 2. If a higher or lower degree of fullness is required, use the arrow keys to display more buttons.
- 3. Input the fullness using the buttons **0** to **16**.

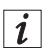

# Information

The fullness value remains active until the next sewing step.

#### AUTO mode Correcting the fullness ratio

The fullness ratio can be set either by the buttons **+ F%** and **- F%** or the fullness correction parameter.

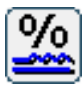

| Fia   | 51. | Corrocting | tho | fullnoss | ratio |
|-------|-----|------------|-----|----------|-------|
| ı ıy. | 51. | Coneciung  | uie | runness  | iauo  |

| <u>%</u> | Fullness Correction50 50 |   |   |   |     | × |
|----------|--------------------------|---|---|---|-----|---|
|          | 0                        |   |   |   |     |   |
|          | 7                        | 8 | 9 |   | DEL |   |
|          | 4                        | 5 | 6 |   | ESC |   |
|          | 1                        | 2 | 3 |   |     |   |
|          | +/-                      | 0 | • | Ŭ |     |   |

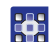

To correct the fullness ratio:

1. Input the correction value for the fullness in percent.

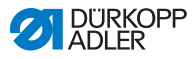

Information for inputting numeric values:  $\square p. 65$ .

- 2. Press the **OK** button.
- Solution with the second second se

i

#### Information

If the correction value is changed in AUTO Automatic mode it remains active until the control changes to the next program.

#### AUTO mode Other program parameters

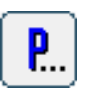

After the **Other program parameters** button has been pressed, an overview of all the available parameters is displayed.

#### Fig. 52: Other program parameters

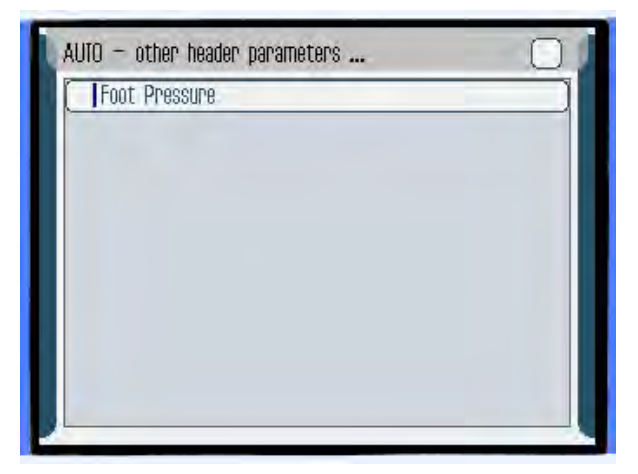

| Parameters    | Meaning                                    |
|---------------|--------------------------------------------|
| Foot Pressure | Presser foot pressure<br>Value range: 1 10 |

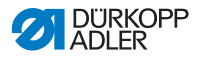

#### 6.6.2 Sewing process

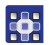

To start the sewing process:

- 1. Select the seam program, 🛄 p. 76.
- The program number and name of the seam program are displayed on the user interface. If no name has been saved for the seam program, <No Name> is displayed.

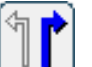

- 2. Select the right or left piece to be sewn.
- 3. Select the size of the piece to be sewn,  $\square p$ . 77.
- 4. Push the pedal forwards and sew the seam.
- The sewing progress is displayed graphically in the left pane as a red bar.

Fig. 53: Sewing process

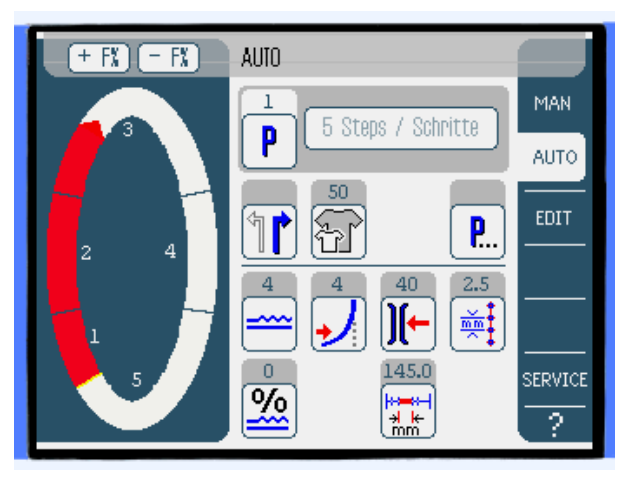

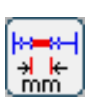

The remaining sewing length per sewing step is displayed.

₿

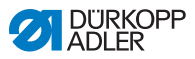

#### Changing parameters during the seam

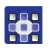

To change parameters during the seam:

- 1. Move the pedal to the **0 position**.
- 2. Change the desired parameter on the control panel.
- 3. Push the pedal forwards and sew.
- ✤ The seam will be sewn using the altered parameter value.

#### Correcting the fullness before or during the seam

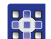

To correct the fullness before or during the seam:

- 1. Move the pedal to the **0 position**.
- 2. Change the fullness correction using the buttons + F% or F%.
- 3. Push the pedal forwards and sew.
- ✤ The changed fullness value is applied and displayed.

#### Cancel the seam program

To cancel the seam program:

- 1. Push the pedal fully back.
- $\checkmark$  The seam program is canceled.

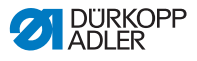

# 6.7 Programming mode

Fig. 54: Programming mode

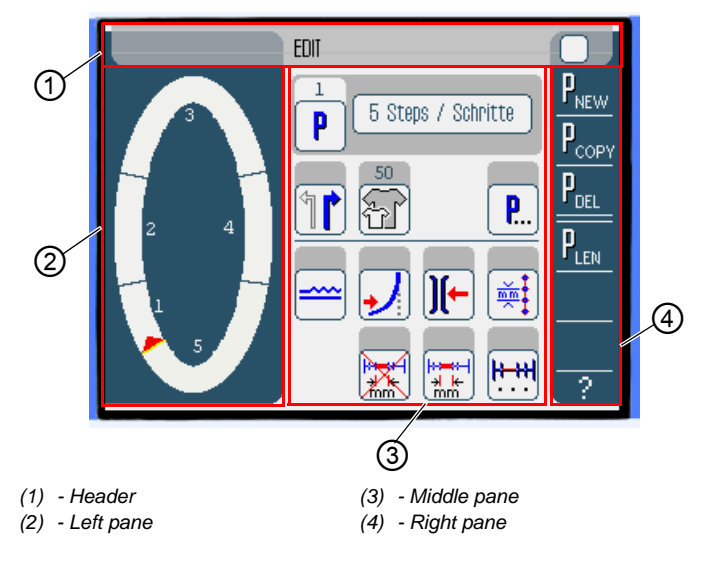

#### Header (1)

The **EDIT** operating mode is displayed.

#### Left pane (2)

The graphical representation of the entire seam, divided into the number of programmed sewing steps, is displayed here.

#### Middle pane (3)

Existing seam programs can be edited here ( $\square p. 84$ ). The number and the name of the selected seam program are displayed, together with the symbols for all the parameters that can be set. The gray fields above the parameter symbols show the respective current values.

# Right pane (4)

Here new seam programs can be created ( $\square p. 90$ ), existing seam programs can be deleted ( $\square p. 99$ ), copied ( $\square p. 99$ ) and optimized ( $\square p. 100$ ) (Length Correction).

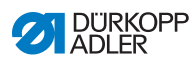

# 6.7.1 Editing existing programs (EDIT)

The following table lists the parameters that can be edited in **EDIT** programming mode.

| Symbols            | Meaning                                                                                                    |
|--------------------|----------------------------------------------------------------------------------------------------|
| 5 Steps / Schritte | Changing the program name                                                                                                    |
| P                  | There is only one display in the <b>EDIT</b><br>mode. A new program is automatically<br>assigned the next free program slot. |
|                    | Select the right or left piece to be sewn                                                                                    |
| F                  | Set the sewing material size, D p. 86                                                                                        |
| <b>P</b>           | Other program parameters in <b>EDIT</b> pro-<br>gramming mode,                                                               |
|                    | Set the fullness in the current sewing step, $\square p. 96$                                                                 |
| →                  | Set the curve support in the current sewing step                                                                             |
| ][-                | Set the needle thread tension in the current sewing step                                                                     |

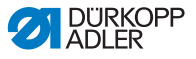

| Symbols       | Meaning                                                                 |
|---------------|-------------------------------------------------------------------------|
| <b>M</b>      | Set the stitch length in mm in the current sewing step                  |
|               | Switch the seam length measurement in the current sewing step on or off |
| <u> +-++ </u> | Other sewing step parameters in <b>EDIT</b> pro-<br>gramming mode,      |

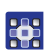

To edit an existing program:

- 1. Press the desired button.
- Solution The user interface for setting the desired parameter is displayed.

For some parameters the setting is more than just a numerical value. These extended parameters are described in detail below.

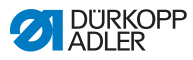

#### EDIT mode Setting the sewing material size

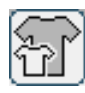

Fig. 55: Setting the sewing material size

| Size (22 | . <b></b> 1423 | l  | Germany | Men  |        |  |
|----------|----------------|----|---------|------|--------|--|
| 52       | 62             | 72 | 102     | 122  | 142    |  |
| 50       | 60             | 70 | - 88    | 118  | 138    |  |
| 48       | 58             | 68 | 94      | 114  | 134    |  |
| 46       | 56             | 66 | 90      | 110  | 130    |  |
| 44       | 54             | 64 | 86      | 106  | >> 126 |  |
| 53       | 63             | 73 | 26      | - 81 | 36     |  |
| 51       | 61             | 71 | - 25 -  | - 30 | - 35   |  |
| 49       | 59             | 69 | 24      | 29   | -84    |  |
| 47       | 57             | 67 | - 28    | 28   | - 33   |  |
| 45       | 55             | 65 | 22      | 27   | 32     |  |

The following information is displayed:

- The currently selected size is indicated by a double arrow (>>).
- The sizes highlighted in red represent the reference sizes for the graduation logic.

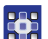

To set the sewing material size:

- 1. Press on the desired sewing material size.
- The EDIT user interface of the programming mode is displayed.

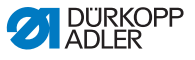

### EDIT mode Correcting the fullness in the current sewing step

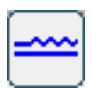

Fig. 56: Correcting the fullness in the current sewing step

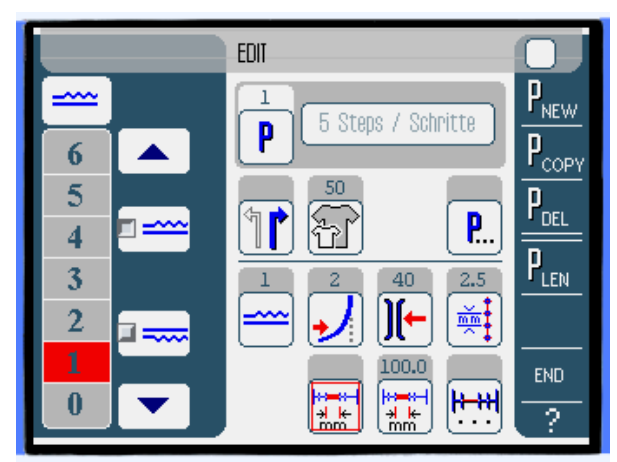

Buttons for manually inputting the fullness are displayed in the left pane.

| Symbols/buttons | Meaning                                                                                                    |  |
|-----------------|----------------------------------------------------------------------------------------------------|--|
| 0 16            | Input the fullness.<br>The fullness setting is displayed by a but-<br>ton highlighted in red.                                                                  |  |
|                 | Select the type of fullness:<br>• Upper (upper transport)<br>• Lower (lower transport)<br>The fullness selected is displayed in an<br>activated control field. |  |
|                 | Display of further buttons for inputting the fullness. The buttons 0 to 16 are available for input.                                                            |  |

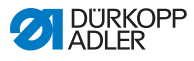

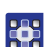

To correct the fullness in the current sewing step:

- 1. Select the type of fullness.
- The type of fullness selected is displayed in an activated control field within the symbol.
- 2. If a higher or lower degree of fullness is required, use the arrow keys to display more buttons.
- 3. Input the fullness using the buttons **0** to **16**.

#### EDIT mode Other program parameters

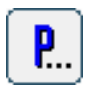

After the **Other program parameters** button has been pressed, an overview of all the available parameters is displayed.

Fig. 57: Other program parameters

| 0 |
|---|
|   |
|   |
|   |
|   |
|   |
|   |
|   |
|   |

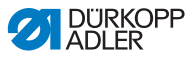

| Parameters        | Meaning                                                   |
|-------------------|-----------------------------------------------------------|
| Backtack at Start | Backtack at start of the seam on/off<br>Value range: 0, 1 |
| Backtack at End   | Backtack at end of the seam on/off<br>Value range: 0, 1   |
| Thread Trim       | Thread cutoff on/off<br>Value range: 0, 1                 |

#### EDIT mode Other sewing step parameters

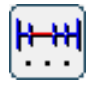

After the **Other sewing step parameters** button has been pressed, an overview of all the available parameters is displayed.

Fig. 58: Other sewing step parameters

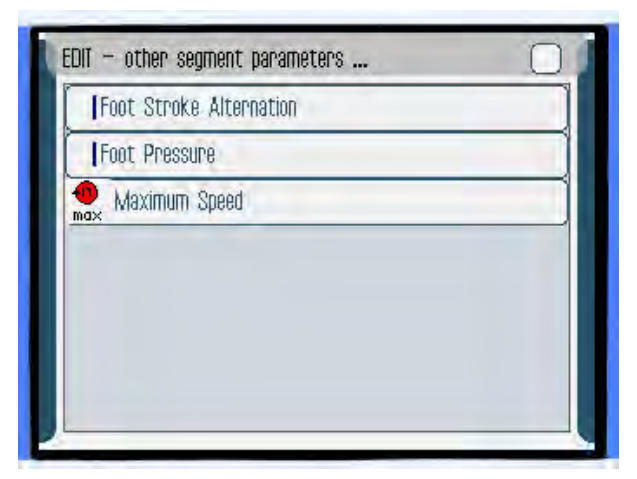

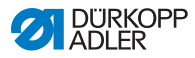

| Parameters              | Meaning                                                                                |
|-------------------------|----------------------------------------------------------------------------------------|
| Foot Stroke Alternation | Presser foot alternation whilst the needle is<br>in the seam.<br>Value range: 0 2.5 mm |
| Foot Pressure           | Presser foot pressure.<br>Value range: 1 10                                            |
| Maximum Speed           | Sewing speed/rotational speed.<br>Value range: 100 4000                                |

# 6.7.2 Creating a new program (PROGRAMMING)

Prerequisite:

• Operating mode **EDIT** is displayed.

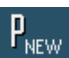

- 1. Press the PNEW button.
- The PROGRAMMING user interface is displayed. Pressing the P button displays the number of the next free program slot.
- Fig. 59: Creating a new program (PROGRAMMING) (1)

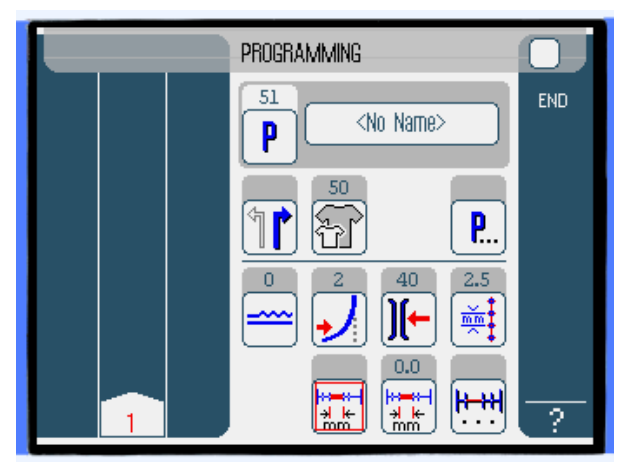

i

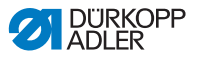

2. Press **<No Name>** and input a name.

Information for inputting text:  $\square p. 67$ .

#### Information

If no name is input for the seam program, <No Name> continues to be displayed.

- The first sewing step is displayed with its number in the left pane.
- 3. Input all the parameters for the first sewing step.
- 4. Sew the first sewing step, or manually input the length of the sewing step using the seam length measurement parameter.
- 5. Select the next sewing step, either by pressing on the number of the first sewing steps or by using the knee switch.
- Solution The second sewing step is displayed with its number in the left pane.

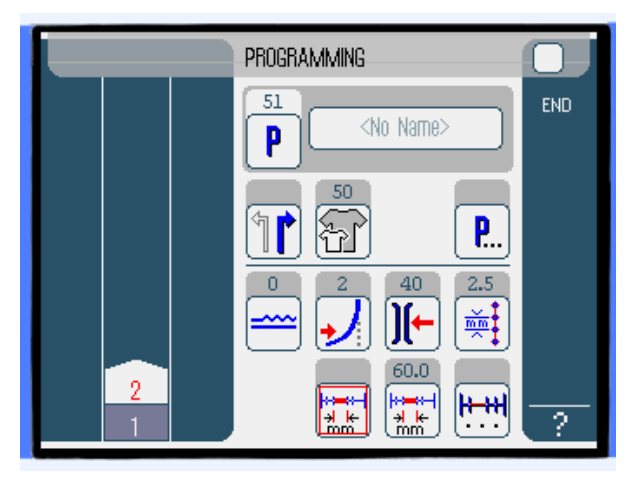

Fig. 60: Creating a new program (PROGRAMMING) (2)

Repeat step 2 until all the sewing steps have been programmed.

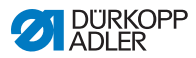

- 7. Press the **END** button or cut off the threads.
- There are three variants for the program response depending on the user's input method:

| Variant                                                                                | Program display      |
|----------------------------------------------------------------------------------------|----------------------|
| The last programmed sewing step was sewn but not cut off, then ended with <b>END</b> . | continue with step 8 |
| The last programmed sewing step was sewn and threads cut off.                          | continue with step 9 |
| All sewing steps were input manually and ended with <b>END</b> .                       | continue with step 9 |

- 8. If the threads were not cut off after sewing, a message appears. Cut off the threads.
- $\checkmark$  The message is cleared.
- Fig. 61: Creating a new program (PROGRAMMING) (3)

| PROGRAMMING                                                    | 0   |
|----------------------------------------------------------------|-----|
| Please select action to perform                                | END |
| Mirror programmed side to other side Program other side Finish |     |
| OK Abort                                                       |     |
|                                                                | ?   |

9. Select whether the new seam program should be mirrored for the other side of the sewing material (mirror programmed side to other side), the other side of the sewing material should be programmed (program other side) or the programming should be ended (finish).

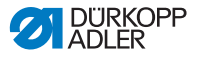

- 10. Select the desired function.
- Solution with the selected function is indicated by an activated control field.
- 11. Press the **OK** button.
- The seam program is saved. Depending on which function is selected, different buttons are displayed:

| Function                             | Button           |
|--------------------------------------|------------------|
| Mirror programmed side to other side | AUTO mode        |
| Program other side                   | PROGRAMMING-mode |
| Finish                               | AUTO mode        |

#### Important

Pressing the **Abort** button closes the window, the **AUTO** user interface is then displayed. All the data that were input are deleted by this!

#### Parameters that can be set

The following table describes the parameters that can be set in programming mode **PROGRAMMING**.

| Symbols           | Meaning                                                                                                    |
|-------------------|----------------------------------------------------------------------------------------------------|
| <no name=""></no> | Input the program name.                                                                                                    |
| P                 | There is only one display in the <b>PRO-</b><br><b>GRAMMING</b> mode. A new program is<br>automatically assigned the next free pro-<br>gram slot. |
|                   | Select the right or left piece to be sewn                                                                                                    |
| Ŧ                 | Set the sewing material size, D p. 95                                                                                                    |

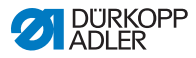

| Symbols                  | Meaning                                                                                       |
|--------------------------|-----------------------------------------------------------------------------------------------|
| <b>P</b>                 | Other program parameters in programming mode <b>PROGRAMMING</b> , D <i>p. 97</i>              |
|                          | Set the fullness in the current sewing step,                                                  |
| ✓                        | Set the curve support in the current sewing step                                              |
| )[-                      | Set the needle thread tension in the current sewing step                                      |
| mm ‡                     | Set the stitch length in mm in the current sewing step                                        |
|                          | Switch the seam length measurement in the current sewing step on or off                       |
| <b><u><u></u>H+H</u></b> | Other sewing step parameters in program-<br>ming mode <b>PROGRAMMING</b> ,<br>$\square p. 98$ |

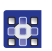

- 1. Press the desired button.
- ✤ The user interface for setting the desired parameter is displayed.

For some parameters the setting is more than just a numerical value. These extended parameters are described in detail below.

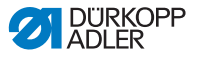

# Mode Setting the sewing material size PROGRAMMING

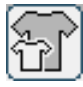

Fig. 62: Setting the sewing material size

| Size (16 | <b></b> 120) |    | Germany | / Women |      |     |
|----------|--------------|----|---------|---------|------|-----|
| - 82     | - 84         | 36 | 64      | >> 68   | 72   | (A) |
| 38       | 40           | 42 | 76      | 80      | 84   |     |
| 44       | 46           | 48 | 88      | - 92    | 96   |     |
| 50       | 52           | 54 | 100     | 104     | 108  |     |
| 56       | 58           | 60 | 112     | 116     | 120  |     |
|          |              |    | 16      | 17      | 18   |     |
|          |              |    | 19      | 20      | - 21 |     |
|          |              |    | 22      | 28      | 24   |     |
|          |              |    | 25      | 26      | - 27 |     |
|          |              |    | 28      | 29      | 30   |     |

The following information is displayed:

• The currently selected size is indicated by a double arrow (>>).

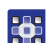

To set the sewing material size:

- 1. Select the size system in the right pane.
- 2. Press on the desired sewing material size.
- The **PROGRAMMING** user interface of the programming mode is displayed.

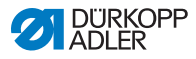

# Mode Setting the fullness PROGRAMMING

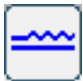

Fig. 63: Setting the fullness

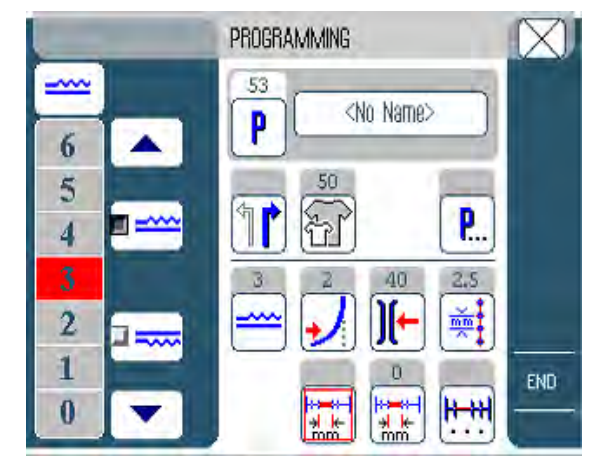

Buttons for manually inputting the fullness are displayed in the left pane.

| Symbols/buttons | Meaning                                                                                                    |  |
|-----------------|----------------------------------------------------------------------------------------------------|--|
| 0 16            | Input the fullness.<br>The fullness setting is displayed by a but-<br>ton highlighted in red.                                                                  |  |
|                 | Select the type of fullness:<br>• Upper (upper transport)<br>• Lower (lower transport)<br>The fullness selected is displayed in an<br>activated control field. |  |
|                 | Display of further buttons for inputting the fullness. The buttons 0 to 16 are available for input.                                                            |  |

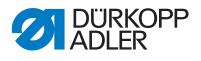

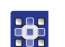

To set the fullness:

- 1. Select the type of fullness.
- The type of fullness selected is displayed in an activated control field within the symbol.
- 2. If a higher or lower degree of fullness is required, use the arrow keys to display more buttons.
- 3. Input the fullness using the buttons **0** to **16**.

#### Mode PROGRAMMING

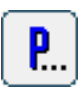

After the **Other program parameters** button has been pressed, an overview of all the available parameters is displayed.

Fig. 64: Other program parameters

Other program parameters

| l | PROGRAMMING - other header parameters |
|---|---------------------------------------|
|   | Backtack at Start                     |
|   | Backtack at End                       |
|   | Thread Trim                           |
|   | Grading Factor                        |
|   |                                       |
|   |                                       |
|   |                                       |

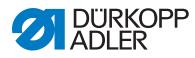

| Parameters        | Meaning                                                   |
|-------------------|-----------------------------------------------------------|
| Backtack at Start | Backtack at start of the seam on/off<br>Value range: 0, 1 |
| Backtack at End   | Backtack at end of the seam on/off<br>Value range: 0, 1   |
| Thread Trim       | Thread cutoff on/off<br>Value range: 0, 1                 |
| Grading Factor    | Grading factor<br>Value range: 0.0 6.0 (% per size)       |

#### Mode Other sewing step parameters PROGRAMMING

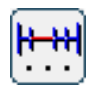

After the Other sewing step parameters button has been pressed, an overview of all the available parameters is displayed.

Fig. 65: Other sewing step parameters

| PROGRAMMING – other segment parameters |  |
|----------------------------------------|--|
| Foot Stroke Alternation                |  |
| Foot Pressure                          |  |
|                                        |  |
|                                        |  |
|                                        |  |
|                                        |  |
|                                        |  |
|                                        |  |
|                                        |  |
|                                        |  |

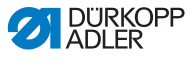

| Parameters              | Meaning                                                                               |
|-------------------------|---------------------------------------------------------------------------------------|
| Foot Stroke Alternation | Presser foot alternation whilst the needle is<br>in the seam<br>Value range: 0 2.5 mm |
| Foot Pressure           | Presser foot pressure<br>Value range: 1 10                                            |

# 6.7.3 Copying the seam program

Prerequisite:

• Operating mode **EDIT** is displayed.

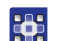

To copy the seam program:

1. Select the seam program ( $\square p. 76$ ).

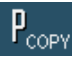

- 2. Press the PCOPY button.
- The seam program is copied and saved in the next free program slot. An appropriate message is displayed.

#### 6.7.4 Deleting the seam program

Prerequisite:

• Operating mode **EDIT** is displayed.

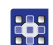

To delete a seam program:

1. Select the seam program ( $\square p. 76$ ).

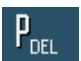

- 2. Press the P<sub>DEL</sub> button.
- A message is displayed asking whether you really wish to delete the active seam program.
- 3. To delete the program, confirm by pressing the Yes button.
- Solution The seam program is deleted. An appropriate message is displayed.

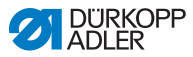

# 6.7.5 Length correction (LENGTH CORRECTION)

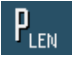

All the sewing steps are graded with the same factor. In some sewing steps it is important for the quality of the result that the grading is greater or less than this.

You can use the length correction to achieve these local adjustments.

Prerequisite:

• Operating mode **EDIT** is displayed.

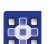

To correct the length:

- 1. Press the PLEN button.
- ✤ The length correction user interface is displayed.

Fig. 66: Length correction (LENGHT CORRECTION) (1)

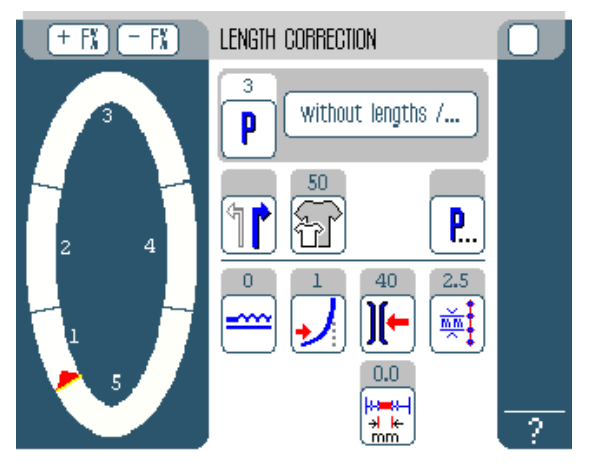

- 2. Sew the sewing step.
- 3. Switch to the next sewing step either manually at the control panel or using the knee switch.
- The sewing progress is displayed graphically.

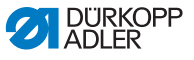

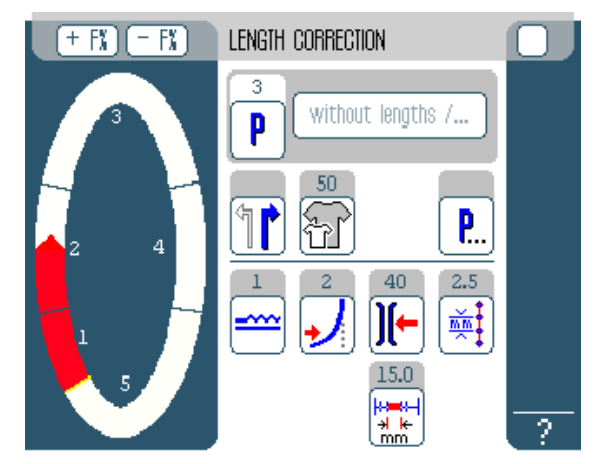

Fig. 67: Length correction (LENGHT CORRECTION) (2)

- 4. Do the same with all further sewing steps.
- 5. After the last sewing step press the **END** button.
- This closes the length correction, EDIT programming mode then opens.

# 6.8 Service mode SERVICE

Service mode contains functions for use during service work.

Service mode is password-protected, to avoid accidentally changing the machine settings.

More information on the contents of Service mode can be found in the  $\square$  Service instructions.

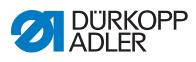

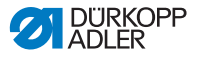

# 7 Maintenance

This chapter describes maintenance work that needs to be carried out on a regular basis to extend the service life of the machine and achieve the desired seam quality.

Advanced maintenance work may only be carried out by qualified specialists ( Service Instructions).

#### WARNING

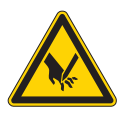

Risk of injury from sharp parts!

During maintenance work, the machine may start up unintentionally and cause puncture injuries.

Switch off the main switch. Only perform maintenance work when the machine is switched off.

#### WARNING

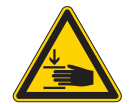

#### Risk of injury from moving parts!

During maintenance work, the machine may start up unintentionally and cause crushing.

Switch off the main switch. Only perform maintenance work when the machine is switched off.

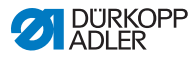

| Work to be carried out                            | Operating hours |    | ırs |     |
|---------------------------------------------------|-----------------|----|-----|-----|
|                                                   | 8               | 40 | 160 | 500 |
| Machine head                                      |                 |    |     |     |
| Removing lint and thread remnants                 | •               |    |     |     |
| Clean engine fan filter                           | ٠               |    |     |     |
| Check the upper and lower conveyor belts for wear |                 | •  |     |     |
| Check sewing foot for wear                        |                 | ٠  |     |     |
| Lubricate the joints on the gear                  |                 |    |     | •   |
| Lubricating the needle bar                        |                 |    |     | ٠   |

# 7.1 Cleaning

#### NOTICE

### Property damage from soiling!

Lint and thread remnants can impair the operation of the machine.

Clean the machine as described.

The following areas must be cleaned with a compressed air pistol or a brush:

- Throat plate (2)
- Hook (1)
- Bobbin case and interior
- Thread trimmer
- Needle
- Engine fan filter (3)

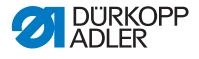

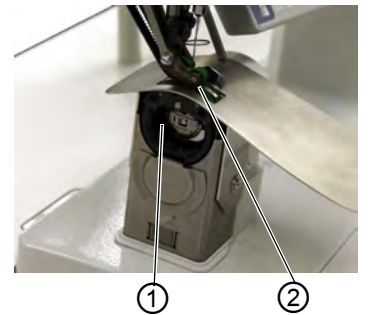

(1) - Area around the hook(2) - Area around the throat plate

Fig. 68: Areas that need to be cleaned particularly thouroughly

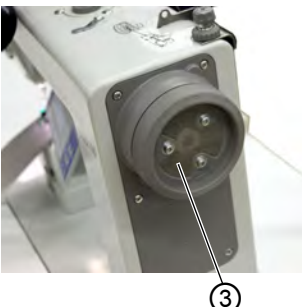

(3) - Engine fan filter on handwheel

#### NOTICE

#### Property damage from solvent-based cleaners!

Solvent-based cleaners may damage paintwork on the machine.

Only use solvent-free substances for wiping the machine.

Clean the machine as follows:

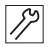

1. Remove any lint and thread remnants using a compressed air pistol or a brush.

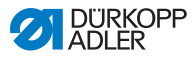

# 7.2 Lubricating

#### CAUTION

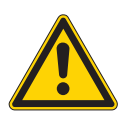

#### Skin damage due to contact with oil! Oil can cause a rash if it comes into contact with skin.

Avoid contact with oil residues.

Lubricate the machine as follows:

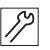

- 1. Lubricate the following areas on the machine head with lubricating grease:
  - · Joints on the gear
  - Needle bar

#### CAUTION

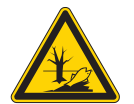

Oil is a pollutant and must not enter the sewage system or the soil.

Risk of environmental damage from oil!

Carefully collect up used oil. Dispose of used oil and oily machine parts in accordance with the legal regulations.
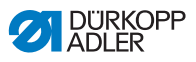

Fig. 69: Lubricating

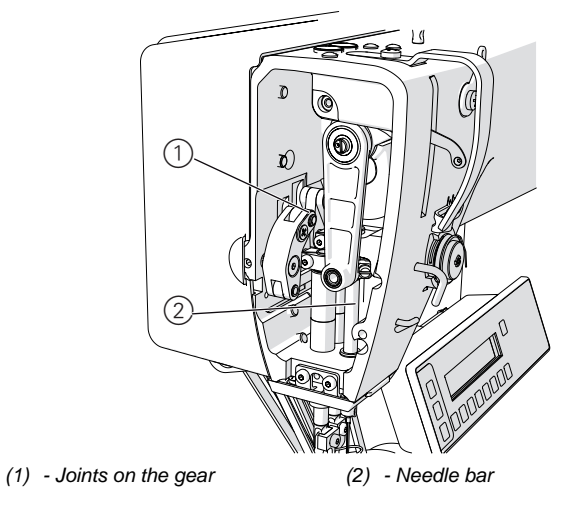

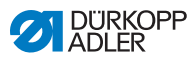

# 7.3 Parts list

A parts list can be ordered from Dürkopp Adler. Or visit our website for further information at:

www.duerkopp-adler.com

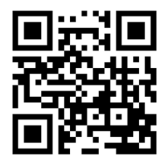

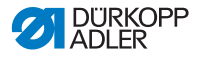

# 8 Setup

### WARNING

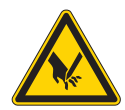

Risk of injury from cutting parts!

Cutting ist possible.

Only qualified personnel is allowed to set up the machine.

Wear safety gloves

### WARNING

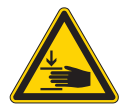

**Risk of injury from moving parts!** Crushing is possible.

Only qualified personnel is allowed to set up the machine.

Wear safety gloves .

## 8.1 Check the scope of delivery

The scope of delivery depends on your specific order.

Check that all parts required are present before installing the machine.

## 8.2 Removing the transport locks

When you have installed the special sewing machine which you bought, you must remove the following transport locks:

- Lashing straps and wooden blocks from the upper part of the machine, the table and the support frame
- Restrain block and lashing straps from the sewing head

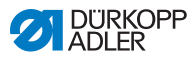

#### Assembling the frame 8.3

#### Fig. 70: Assembling the frame

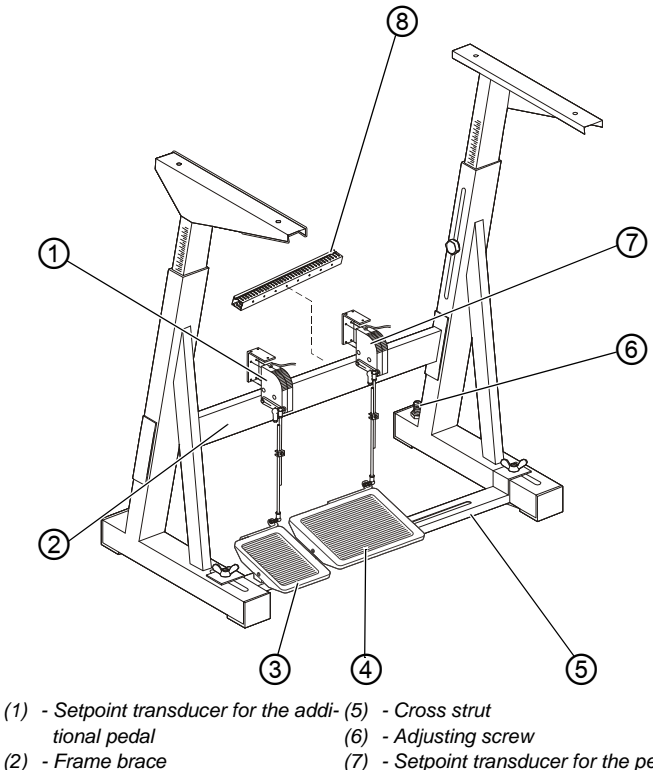

- (7) Setpoint transducer for the pedal
- (3) Additional pedal (optional)
- (4) Pedal

(8) - Cable duct

12

To asseble the frame:

- 1. Attach the pedal (4) to the cross strut (5).
- 2. Attach the additional pedal (3) (optional) to the cross strut (5).
- 3. Attach the cross strut (5) to the frame.
- 4. After the machine has been fully assembled, align the pedals, (📖 p. 113).

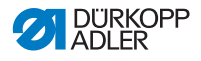

- 5. Screw the setpoint transducers (1) and (7) on to the frame brace (2). Distance between the floor and the upper edge of the frame brace (2): 290 mm.
- 6. Screw the cable duct (8) (30 x 30 x 250 mm) for the setpoint transducer cables on to the frame brace (2).
- 7. Turn the adjusting screw (6) to ensure that the frame stands securely. The frame must stand with all four feet on the floor.

### 8.4 Pre-assembling the table top

Fig. 71: Pre-assembling the table top

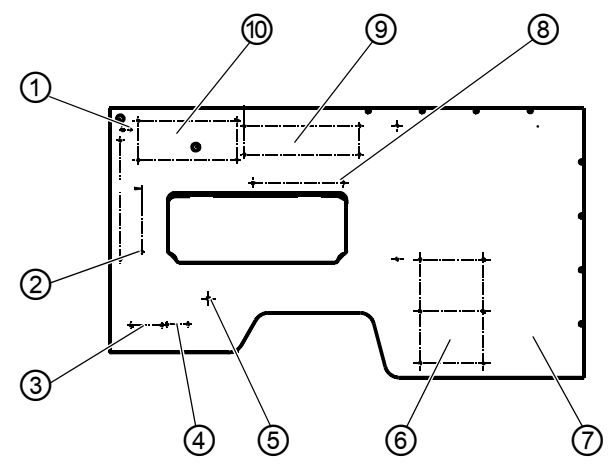

To pre-assemble the table top:

- 1. Turn the table top (1).
- 2. Screw on the drawer (2) and its brackets (chipboard screws 3.5 x 17).
- 3. Screw on the knee switch (3).
- 4. Screw on the sewing light transformer (4).
- 5. Screw on the main switch (5) (chipboard screws 5 x 30).
- Screw on the cable duct (6) (40 x 40 x 200 mm long) (chipboard screws 3.5 x 17).

17

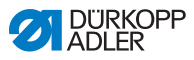

- Screw on the strain relief (7) (chipboard screws 3.5 x 17).
- Screw on the additional control (8) (chipboard screws 5 x 30).
- 9. Screw on the DAC motor control incl. protective plate (9) (chipboard screws 5 x 30).
- Screw on the cable duct (40 x 40 x 250 mm long) (10) (chipboard screws 3.5 x 17).
- 11. Fit the electric cables ( $\square p. 118$ ).

```
Larger scale diagrams can be found in the Appendix ( p. 143).
```

### 8.5 Completing the table top

Fig. 72: Completing the table top

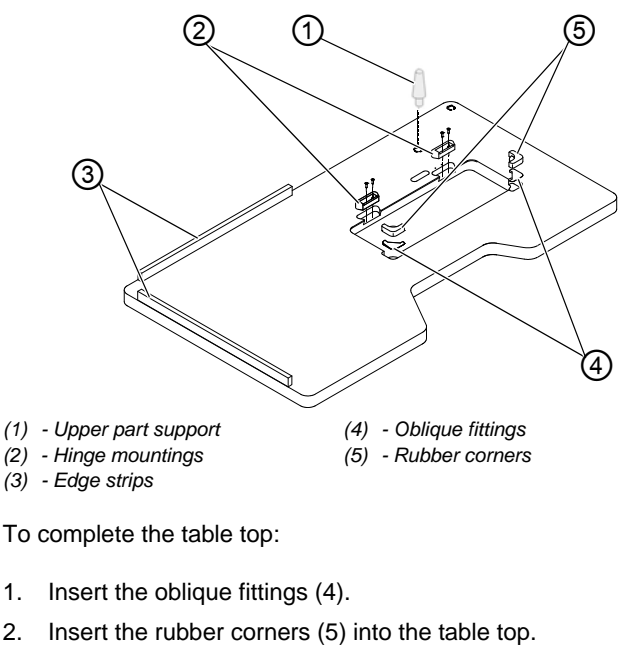

- 3. Using 4.5 x 15 (4x) screws, screw on the hinge mountings (2).
- 4. Using 4.5 x 55 (8x) screws, screw the edge strips (3) to the table top.
- 5. Insert the upper part support (1).

12

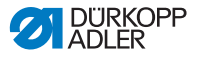

# 8.6 Attaching the table top and pedals to the frame

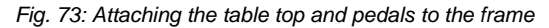

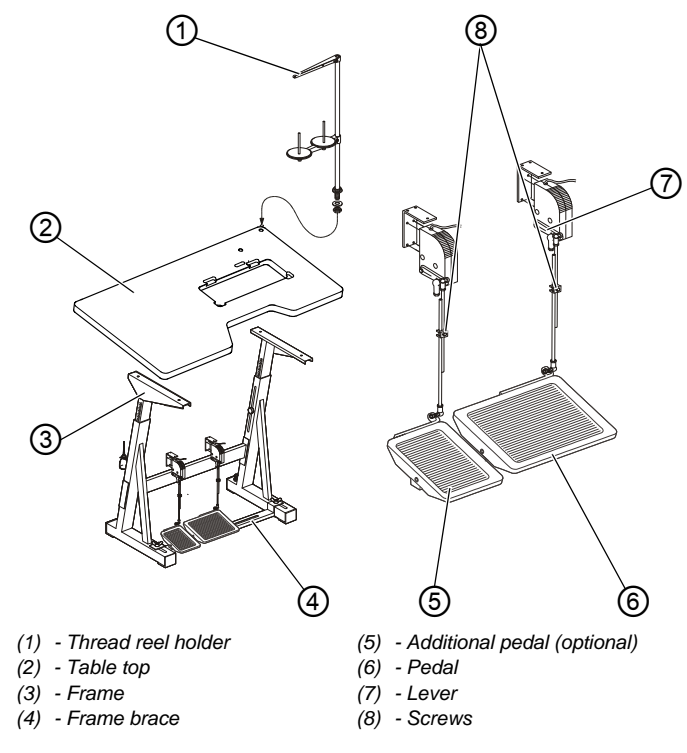

#### Steps

- 1. Using wood screws (6 x 30), attach the frame (3) to the table top (2). Drill pilot holes for the wood screws.
- 2. Use the center marks to position the pilot holes.
- 3. Turn the frame (3) the right way up.
- 4. Align the pedals (5) and (6).
- 5. For ergonomic reasons, align the pedals laterally so that the center of the main pedal (6) is directly beneath the needle.

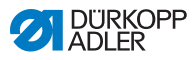

### Information

i

The frame brace (3) is provided with slotted holes to allow alignment of the pedal.

- 6. Loosen the screws (8).
- Adjust the height of the pedal rodding so that in the home position the pedal slope is about 10°.
   The lever (5) on the setpoint transducer can be adjusted to suit.
- 8. Tighten the screws (8).
- 9. Insert the thread reel holder (1) into the hole in the table top, and secure it with a nut and washer.
- 10. Fit and align the thread reel holders and unwinding bracket.

### Important

The unwinding bracket must be vertically above the thread reel holders.

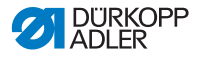

## 8.7 Setting the working height

### WARNING

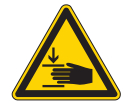

Risk of injury from moving parts!

When loosening the screws at the frame braces the table top can sink down by its weight. Crushing is possible.

Take care not to crush your hands when loosening the screws.

### CAUTION

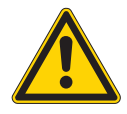

# Risk of impairment of the musculoskeletal system from wrong adjustment!

The musculoskeletal system of the operator can be damaged by noncompliance of the ergonomic requirements.

Adjust the working height to the body dimension of the person who will operate the machine.

The working height can be adjusted between 780 and 900 mm (measured to the upper edge of the table plate).

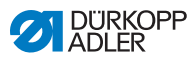

### Fig. 74: Setting the working height

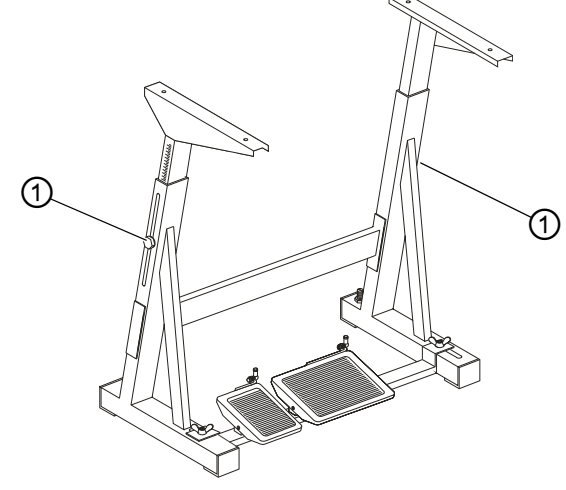

(1) - Screws

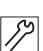

To set the working height:

- 1. Slacken the screws (1) on the frame bars.
- 2. Set the table top to the desired working height.
- 3. To avoid jamming, slide the table top in or out evenly at both sides.
- 4. Tighten the screws (1).

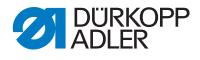

### 8.8 Inserting the machine upper part

### WARNING

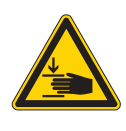

**Risk of injury from tipping machine upper part!** Crushing is possible.

Secure the machine upper part against tipping when you transport the machine.

Fig. 75: Inserting the machine upper part

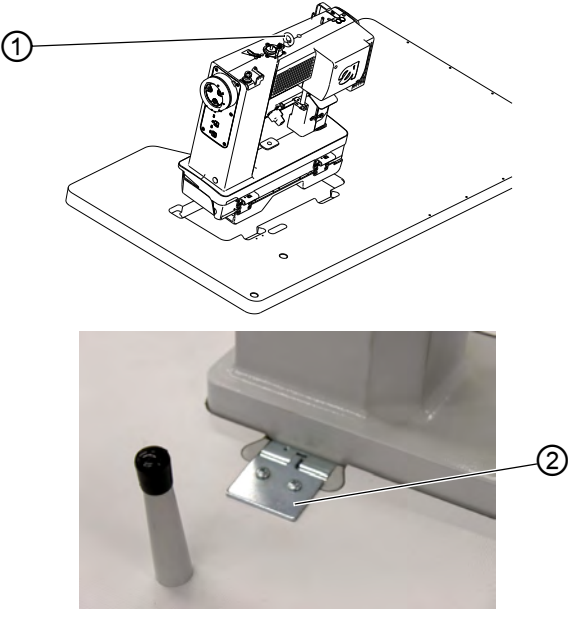

(1) - Transport eye

(2) - Clamping plate

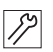

To insert the machine upper part:

- 1. Using the transport eye (1), lift the machine upper part and insert it into the cut-out on the table top.
- 2. After the upper part has been placed in position, immediately connect the bracket (2) which prevents the upper part coming loose if the table top is tipped.

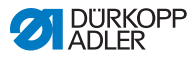

The bracket is included in the accessories pack for the upper part.

If the machine is supplied ready assembled, the transport eye is included in the accessories pack.

## 8.9 Electrical connection

### DANGER

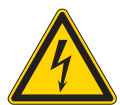

### Risk of injury from electricity!

Unprotected contact with electricity can result in serious injuries or death.

Work on the electrical system must ONLY be carried out by qualified electricians or appropriately trained and authorized personnel. ALWAYS pull the power plug before working on the electrical equipment.

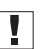

### Important

The voltage on the type plate of the sewing drive must correspond to the mains voltage.

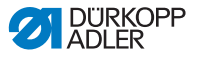

### 8.9.1 Connecting the mains power supply

#### Fig. 76: Connecting the mains power supply

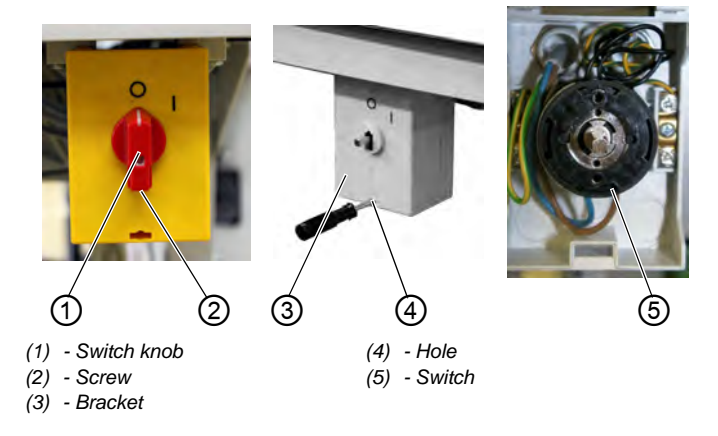

12

To connect the mains power supply:

- 1. Undo the screw (2) in the knob and take off the switch knob (1).
- 2. Remove the cover (3) from the main switch. Unlock this, using a screwdriver to push the bar out of the hole (4).
- 3. Lay the cables for the control cabinet, the additional control and the LED transformer in cable duct.
- 4. Insert the cables into the main switch.
- 5. Connect the cable cores from the control cabinet to the screw terminals **T1** and **T2** on the switch (5).
- 6. In addition, connect the additional control to the screw terminals **T1** and **T2**.
- 7. Connect the LED transformer leads to L1 and L2 (in addition to the mains supply cable).
- 8. Connect the protective earth conductors of the control cabinet and the additional control to the main switch.
- 9. Replace the cover (3) on the main switch.
- 10. Fit the switch knob (1) and screw it tight.
- 11. Place the cable duct cover on the cable duct.

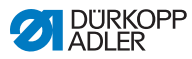

### 8.9.2 Connecting the cables to the upper part

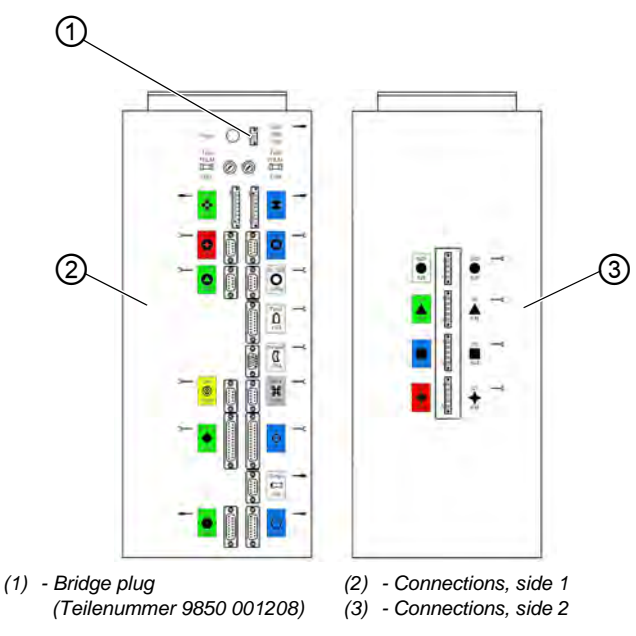

Fig. 77: Connecting the cables to the upper part

All cables are color coded.

# !

#### Important

The bridge plug 9850 001208 (3) must be plugged into the control, otherwise the control will not work.

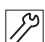

To coennect the cables to the upper part:

- 1. Lay the cables to the control cabinet and bundle them together with cable ties.
- 2. Plug the motor cables to the corresponding plugs on the connection side (2).
- 3. Plug the other cables to the corresponding plugs on the connection side (1).
- 4. Connect the LED light to the transformer ( $\square p. 131$ ).

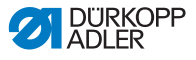

(2)

(2) - Underside of the casing

### 8.9.3 Connecting the cables for the additional control

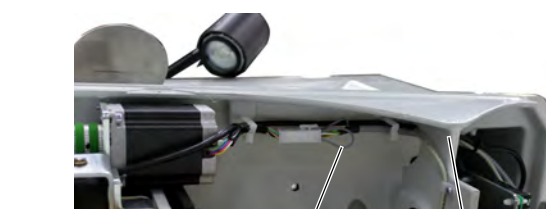

Fig. 78: Connecting the cables for the additional control

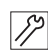

(1) - Cable

To connect the cables for the addotional control:

(1)

- Connect the 15-pin plug to the correspondingly marked connector on the side of the control cabinet (2), as shown in (
   *p. 120*).
- 2. Lay the cable (1) for the stepper motor in the underside of the casing (2) and plug it into the connection plug.

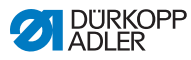

# 8.9.4 Connecting the setpoint transducers to the control

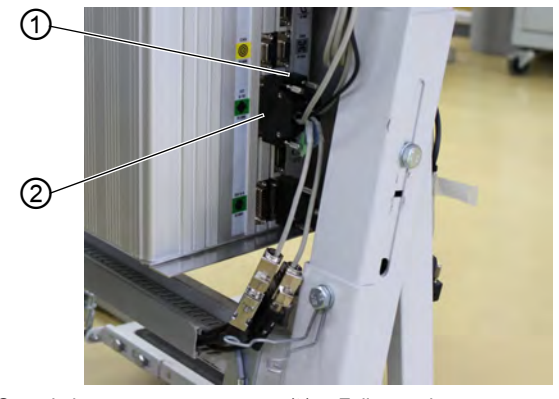

Fig. 79: Connecting the setpoint transducers to the control

(1) - Speed plug

(2) - Fullness plug

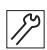

To connect the setpoint transducers to the control:

- 1. Connect the setpoint transducer for the main pedal to the *Speed* plug (1) (X120b).
- 2. Connect the setpoint transducer for the additional pedal to the *Fullness* plug (2) (X120t).

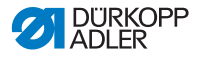

# 8.9.5 Connecting the equipotential bonding for the upper part

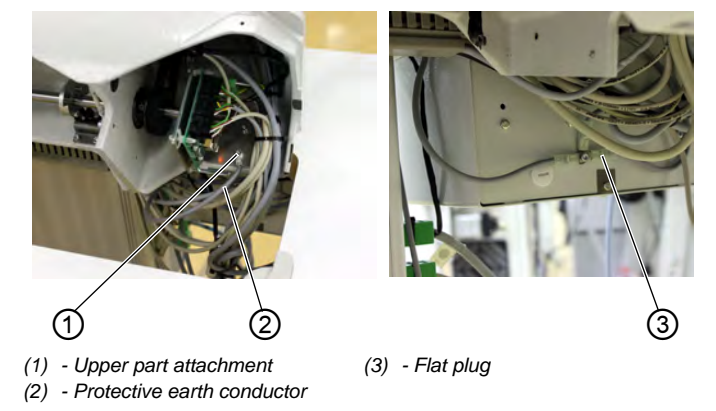

Fig. 80: Connecting the equipotential bonding for the upper part

The protective earth conductor (2) (350 mm long) is included in the accessories pack for the machine. The protective earth conductor (2) dissipates static charges which build up on the upper part of the machine to earth via the additional control cabinet.

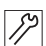

To connect the equipotential bonding for the upper part:

- 1. Screw the protective earth conductor (2) to the upper part (1).
- 2. Lay it to the additional control cabinet and plug it on the flat plug (3).

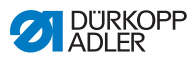

# 8.9.6 Connecting the equipotential bonding for the control

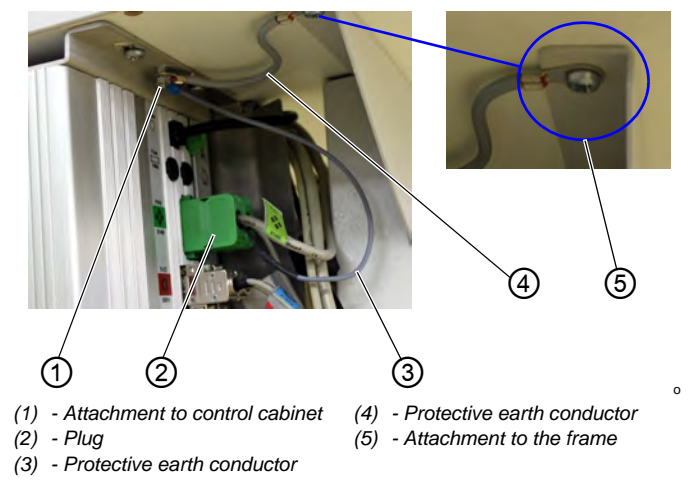

#### Fig. 81: Connecting the equipotential bonding for the control

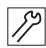

To connect the equipotential bonding for the control:

- 1. Screw the protective earth conductor (3) of the plug (2) on to the control cabinet (1).
- 2. Screw the protective earth conductor (4) (150 mm long) on to the frame (5) using a toothed shakeproof washer.

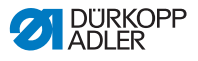

# 8.9.7 Connecting the equipotential bonding for the additional control

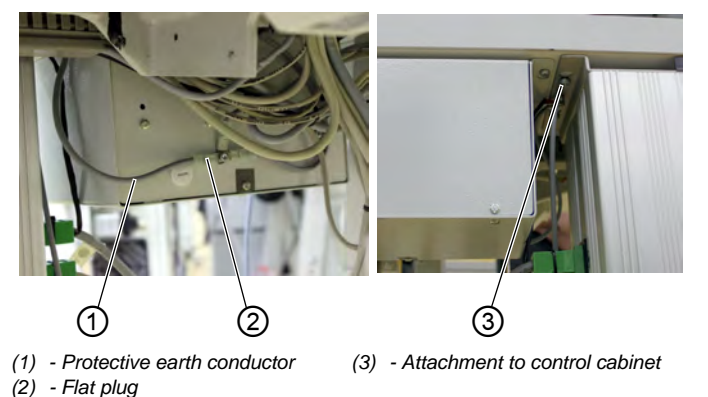

Fig. 82: Connecting the equipotential bonding for the additional control

To connect the equipotential bonding for the additional control:

- 1. Plug the protective earth conductor (1) into the flat plug (2) on the additional control cabinet.
- 2. Lay the cable (2) (300 mm long) to the control cabinet (3) and screw it on.

12

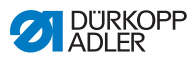

# 8.9.8 Connecting the equipotential bonding for the sewing head motor

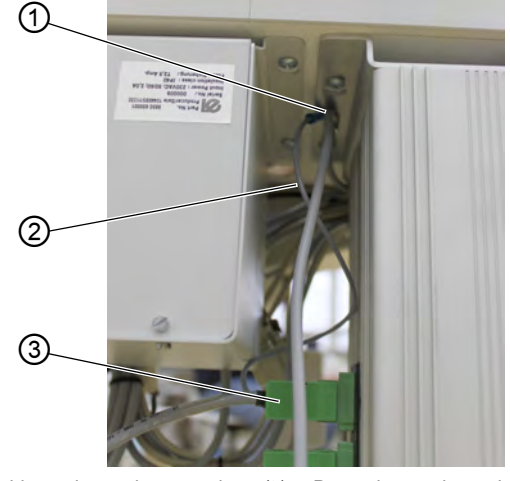

Fig. 83: Connecting the equipotential bonding for the sewing head motor

 (1) - Earthing point on the control cabinet
 (2) - Protective earth conductor
 (3) - Plug for the sewing head drive

The protective earth conductor (2) for the sewing head motor is connected in the plug (3) for sewing head drive.

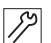

To cennect the equipotential bonding for the sewing head motor:

1. Screw the protective earth conductor (2) to the earthing point on the control cabinet (1).

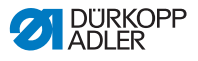

# 8.9.9 Connecting the equipotential bonding for the knee switch

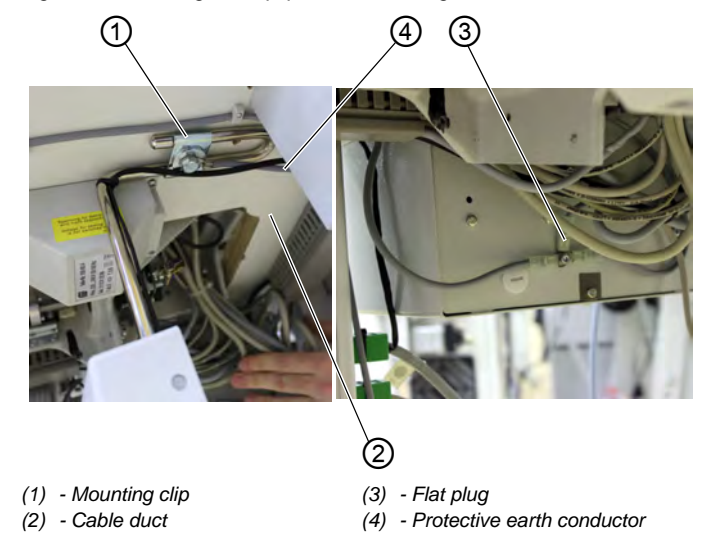

Fig. 84: Connecting the equipotential bonding for the knee switch

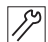

To connect the equipotential bonding for the knee switch:

- 1. Screw the protective earth conductor (4) (650 mm long) to the attachment clip (1) on the knee switch.
- 2. Lay the cable in the cable duct (2) and plug the additional control on to the flat plug (3).

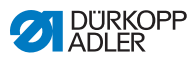

# 8.9.10 Connecting the equipotential bonding for the setpoint transducers

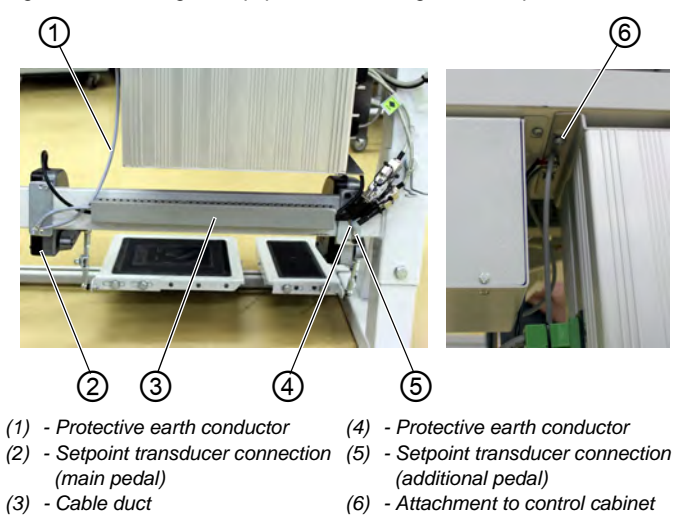

Fig. 85: Connecting the equipotential bonding for the setpoint transducers

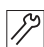

To connect the equipotential bonding for the setpoint transducers:

- 1. Screw the protective earth conductor (4) (500 mm long) on to the setpoint transducer (5) (optional).
- 2. Lay the cable (4) through the cable duct (3) to the setpoint transducer (2) and screw it on (optional).
- 3. Screw the protective earth conductor (1) (650 mm long) on to the setpoint transducer (2) and to the control cabinet (6).

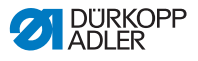

### 8.9.11 Connecting the knee switch

Fig. 86: Connecting the knee switch

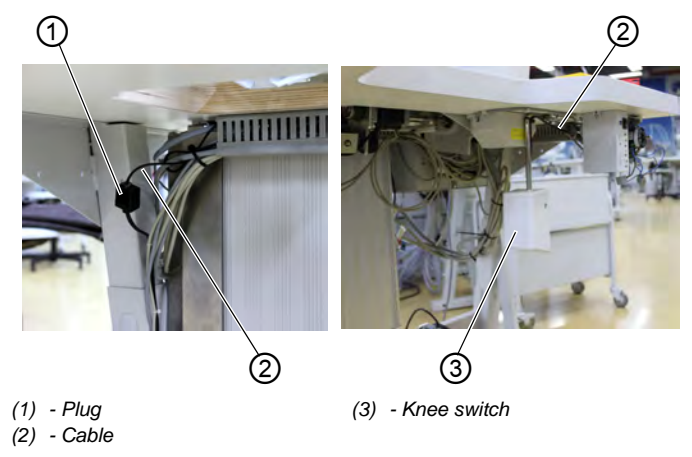

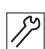

To connect the knee switch:

1. Lay the cable (2) for the knee switch (3) through the cable duct to the control and connect it to the plug (1).

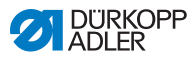

12

### 8.9.12 Connecting the control panel

### Connecting the control panel OP3000

Fig. 87: Connecting the control panel OP3000

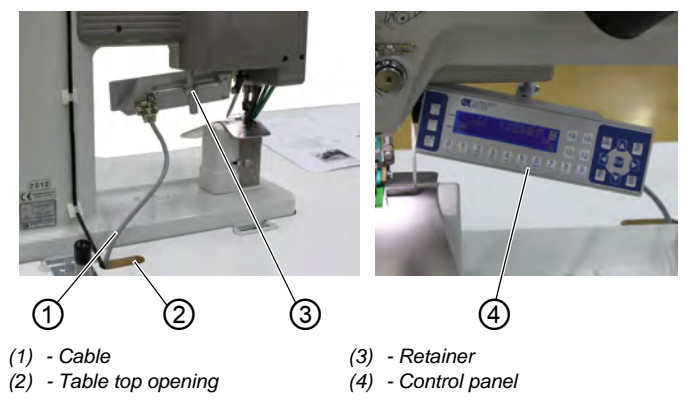

To connect the control panel **OP3000**:

- 1. Screw the control panel (4) on the bracket (3) and align it.
- 2. Plug the plug for the cable (1) on to the control panel, through the opening in the table top (2) to the control cabinet, and connect it to the socket (X170 Panel).

### Connecting the control panel OP7000

Fig. 88: Connecting the control panel OP7000

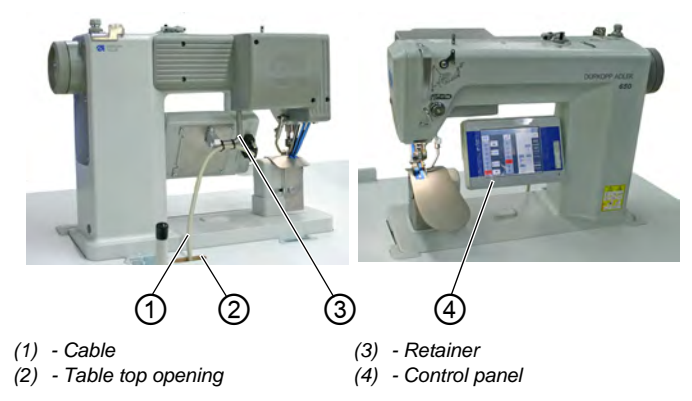

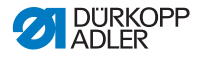

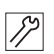

To connect the control panel OP7000:

- 1. Tighten the control panel (8) to the bracket (7) and align it.
- 2. Insert the plug for the cable (6) at the control panel, guide it through the opening in the tabletop (5) to the controller, and connect it to the socket (X170b).

### 8.9.13 Connecting the LED sewing light

Fig. 89: Connecting the LED sewing light

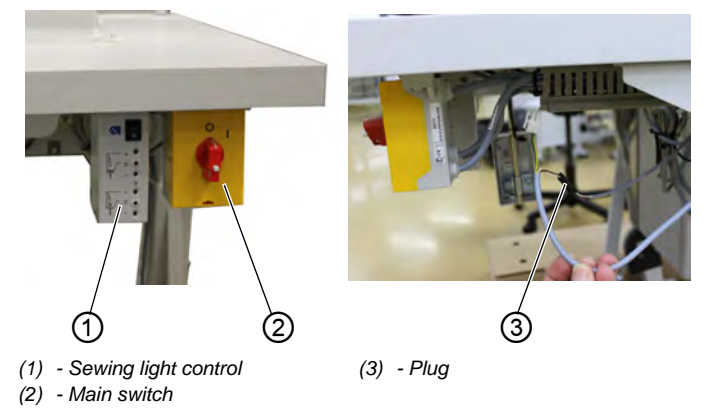

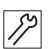

To connect the LED sewing light:

- 1. Fit the sewing light control (1) next to the main switch (2) ((1) p. 111).
- 2. Connect the supply cable for the sewing light control within the main switch ( *p. 119*).
- 3. Connect the plug (3) for the LED light to the black plug of the sewing light control output cable.

# 8.9.14 Connect the additional sewing light (Waldmann) (optional)

See the installation manual 0791 100702. This manual is supplied with the sewing light.

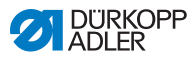

### 8.10 Sewing test

### CAUTION

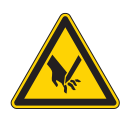

**Risk of injury from sharp and moving parts!** Punctures or crushing possible.

Swtich off the machine before threading the needle thread or the hook thread.

Perform a sewing test after completing the installation work.

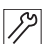

To perform a sewing test:

- 1. Insert the mains plug.
- 2. Wind on the hook thread ( $\square p. 32$ ).
- 3. Switch the main switch on.
- 4. Activate winder mode.
- 5. Fill the bobbin at medium speed.
- 6. Switch off the main switch.
- Thread the needle and hook threads ( p. 23) and ( p. 32).
- 8. Switch the main switch on.
- 9. Select the material to be sewn.
- 10. Perform a sewing test, first at low speed and then at continually increasing speeds.
- 11. Check that the seams conform to the desired requirements.
- 12. If the requirements are not satisfied: Alter the thread tension ( $\square p. 27$ ) and ( $\square p. 32$ ).

If necessary, also check the settings listed in the Service instructions and correct them as required.

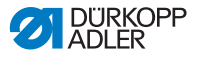

## 9 Decommissioning

You need to perform a number of activities if the machine is to be shut down for a longer period of time or completely decommissioned.

### WARNING

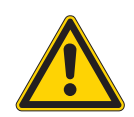

**Risk of injury from a lack of care!** Serious injuries may occur.

ONLY clean the machine when it is switched off. Allow ONLY trained personnel to disconnect the machine.

### CAUTION

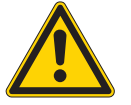

#### Risk of injuries from contact with oil!

Oil can cause a rash if it comes into contact with skin.

Avoid skin contact with oil. If oil has come into contact with your skin, wash the affected areas thoroughly.

To decommission the machine:

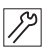

- 1. Switch off the machine.
- 2. Unplug the power plug.
- 3. If applicable, disconnect the machine from the compressed air supply.
- 4. Remove residual oil from the oil pan using a cloth.
- 5. Cover the control panel to protect it from contamination.
- 6. Cover the control to protect it from soiling.
- 7. Cover the entire machine if possible to protect it from contamination and damage.

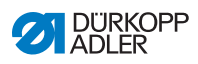

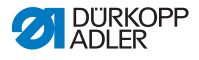

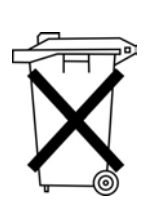

# 10 Disposal

Do not dispose of the machine in the general household waste.

The machine must be disposed of in a suitable and proper manner and in accordance with all applicable national regulations.

### CAUTION

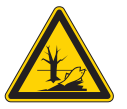

Risk of environmental damage from improper disposal!

Improper disposal of the machine can result in serious environmental damage.

ALWAYS comply with the legal regulations regarding disposal.

When disposing of the machine, be aware that it consists of a range of different materials (steel, plastic, electronic components, etc.). Observe the applicable national regulations when disposing of these materials.

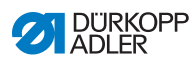

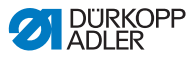

# 11 Troubleshooting

### 11.1 Customer service

Contact for repairs and issues with the machine:

### Dürkopp Adler AG

Potsdamer Str. 190 33719 Bielefeld, Germany

Tel. +49 (0) 180 5 383 756 Fax +49 (0) 521 925 2594 Email: service@duerkopp-adler.com Internet: www.duerkopp-adler.com

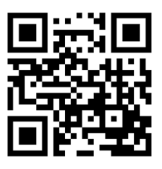

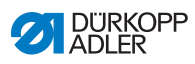

# 11.2 Errors in sewing process

| Meaning            | Possible causes                                                                                                    | Remedial action                                                                       |
|--------------------|----------------------------------------------------------------------------------------------------|---------------------------------------------------------------------------------------|
| Thread<br>breakage | The needle and hook<br>threads are not threaded<br>correctly                                                                 | • Check threading path                                                                |
|                    | <ul> <li>Needle is bent or sharp-<br/>edged</li> <li>Needle is not inserted<br/>correctly into the needle<br/>bar</li> </ul> | <ul> <li>Replace the needle</li> <li>Insert the needle into the needle bar</li> </ul> |
|                    | The needle used is     unsuitable                                                                                            | • Use recommended thread  p. 23                                                       |
|                    | Thread tensions are too tight for the thread used                                                                            | <ul> <li>Check thread tensions</li> <li> <i>p</i>. 23      </li> </ul>                |
|                    | • Thread-guiding parts<br>such as thread tube,<br>thread guide or thread-<br>takeup disk are sharp-<br>edged                 | Check the thread path                                                                 |
|                    | <ul> <li>Throat plate, hook or<br/>spread have been dam-<br/>aged by the needle</li> </ul>                                   | Have parts reworked by<br>qualified specialists                                       |

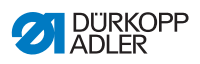

| Meaning             | Possible causes                                                                                                   | Remedial action                                                                       |
|---------------------|----------------------------------------------------------------------------------------------------|---------------------------------------------------------------------------------------|
| Missing<br>stitches | The needle and hook<br>threads are not threaded<br>correctly                                                      | • Check threading path                                                                |
|                     | <ul> <li>Needle is blunt or bent</li> <li>Needle is not inserted<br/>correctly into the needle<br/>bar</li> </ul> | <ul> <li>Replace the needle</li> <li>Insert the needle into the needle bar</li> </ul> |
|                     | The needle thickness used is unsuitable                                                                           | • Use recommended nee-<br>dle thickness 🖾 p. 141                                      |
|                     | The thread reel holder is installed incorrectly                                                                   | Check thread reel holder                                                              |
|                     | Thread tensions are too tight                                                                                     | • Check thread tensions                                                               |
|                     | <ul> <li>Sewing material is not<br/>held correctly</li> </ul>                                                     | Check clamping pressure     (     Service Instructions)                               |
|                     | • The loop stroke was not<br>corrected when changing<br>the zigzag stitch width                                   | Adjust the loop stroke     (     Service Instructions)                                |
|                     | <ul> <li>Incorrect parts used for<br/>the desired sewing<br/>equipment</li> </ul>                                 | <ul> <li>Check the parts based<br/>on the equipment sheet</li> </ul>                  |
|                     | <ul> <li>Throat plate, hook or<br/>spread have been dam-<br/>aged by the needle</li> </ul>                        | <ul> <li>Have parts reworked by<br/>qualified specialists</li> </ul>                  |

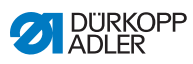

| Meaning                         | Possible causes                                                                                                    | Remedial action             |
|---------------------------------|----------------------------------------------------------------------------------------------------|-----------------------------|
| Loose stitches                  | <ul> <li>Thread tensions are not<br/>adjusted to the sewing<br/>material, the sewing<br/>material thickness or<br/>the thread used</li> </ul> | Check thread tensions       |
|                                 | The needle and hook<br>threads are not threaded<br>correctly                                                                                  | • Check threading path      |
| Needle<br>breakage              | <ul> <li>Needle thickness is<br/>unsuitable for the sew-<br/>ing material or the thread</li> </ul>                                            | Use recommended nee-<br>dle |
| Seam<br>beginning<br>not secure | <ul> <li>Residual tension is too<br/>tight for the needle<br/>thread</li> </ul>                                                               | Adjust residual tension     |

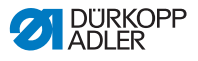

# 12 Technical Data

### Noise emission

Workplace-specific emission value as per DIN EN ISO 10821:

LpA = 79 dB (A); KpA = 0,83 dB (A) at

- Stitch length: 3,0 mm
- Number of stitches: 2900 rpm
- Sewing material: 2-layer material G1 DIN 23328

### Data and parameters

| Technical data    | Unit                 | 650-16                    |
|-------------------|----------------------|---------------------------|
| Stitch type       |                      | 301                       |
| Hook type         |                      | Horizontal hook, oil-free |
| Number of needles |                      | 1                         |
| Needle system     |                      | 134-35                    |
| Needle thickness  | [Nm]                 | 70 - 120                  |
| Thread strength   | [Nm]                 | max. 50/3                 |
| Stitch lenght     | [mm]                 | 1,0 - 4,0                 |
| Max. speed        | [min <sup>-1</sup> ] | 4000                      |
| Mains voltage     | [V]                  | 1x230                     |
| Mains frequency   | [Hz]                 | 50                        |
| Length            | [mm]                 | 750                       |
| Width             | [mm]                 | 1320                      |
| Height            | [mm]                 | 1300                      |
| Weight            | [kg]                 | 115                       |

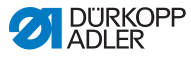

### Characteristics

The sewing machine is equipped with an integral sewing head drive, with a stepper motor which drives upper and lower belt transport for gentle transport of the material, together with stepper motor-driven curve support and an inclined base of improved material handling.

The presser foot is powered by a stepper motor and the electromagnetically controlled needle thread tension permit programming of these parameters.

For the operation of the machine either the OP3000 control panel or the OP7000 control panel must be selected.

The OP3000 control panel with graphical display permits easy creation of programs and improved overview of the parameter settings and the programmed seam.

The OP7000 control panel with touch screen displays the contour to be sewn graphically and in color. In this mode the graduating function is available. On the basis of a programmed size this creates other sizes automatically and optimizes the programming of further sizes by graduating the program. Programs can be saved to a USB stick and transferred to other machines.

The optional, ergonomically shaped table top provides additional assistance to working.
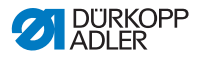

## 13 Appendix

Dimensions for manufacturing a table top

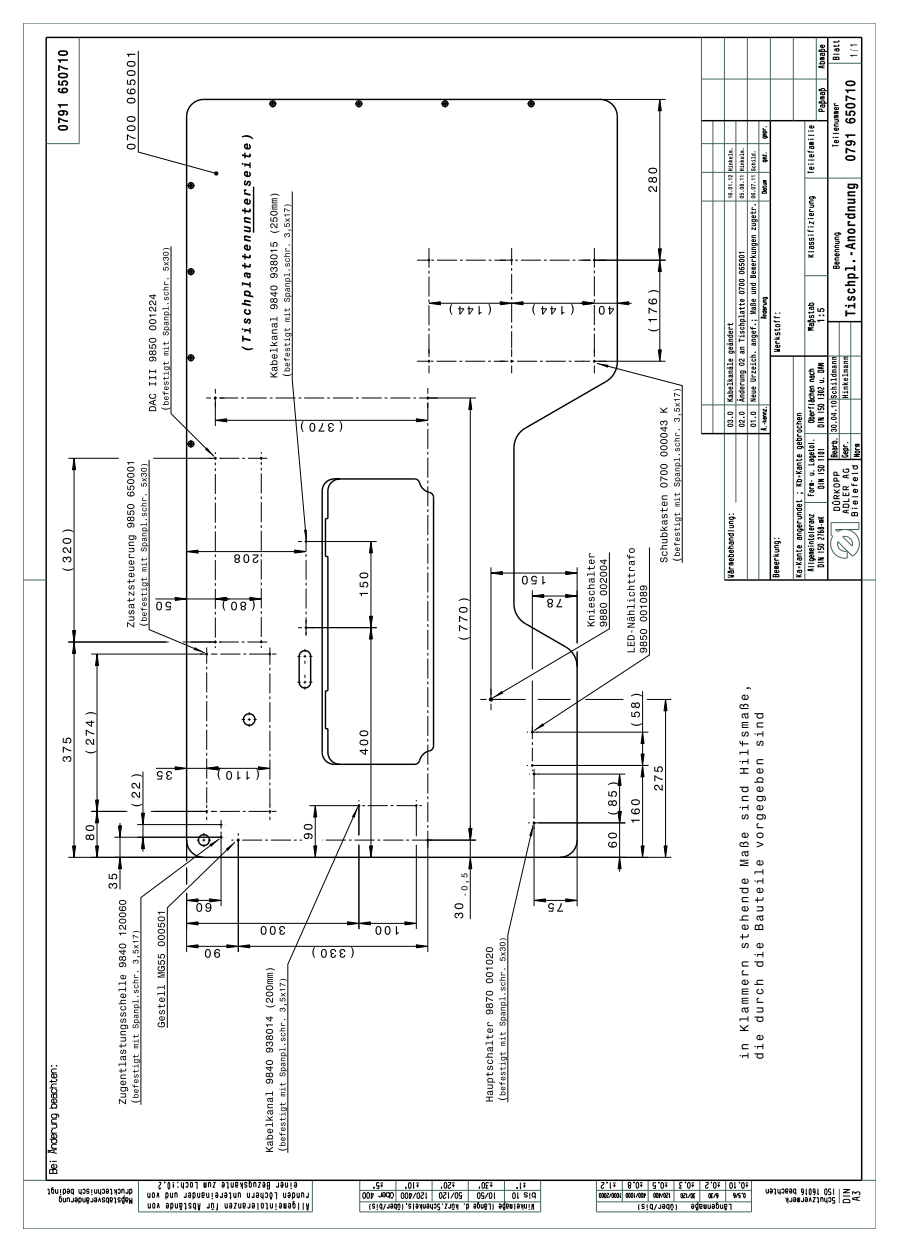

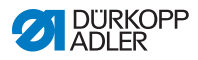

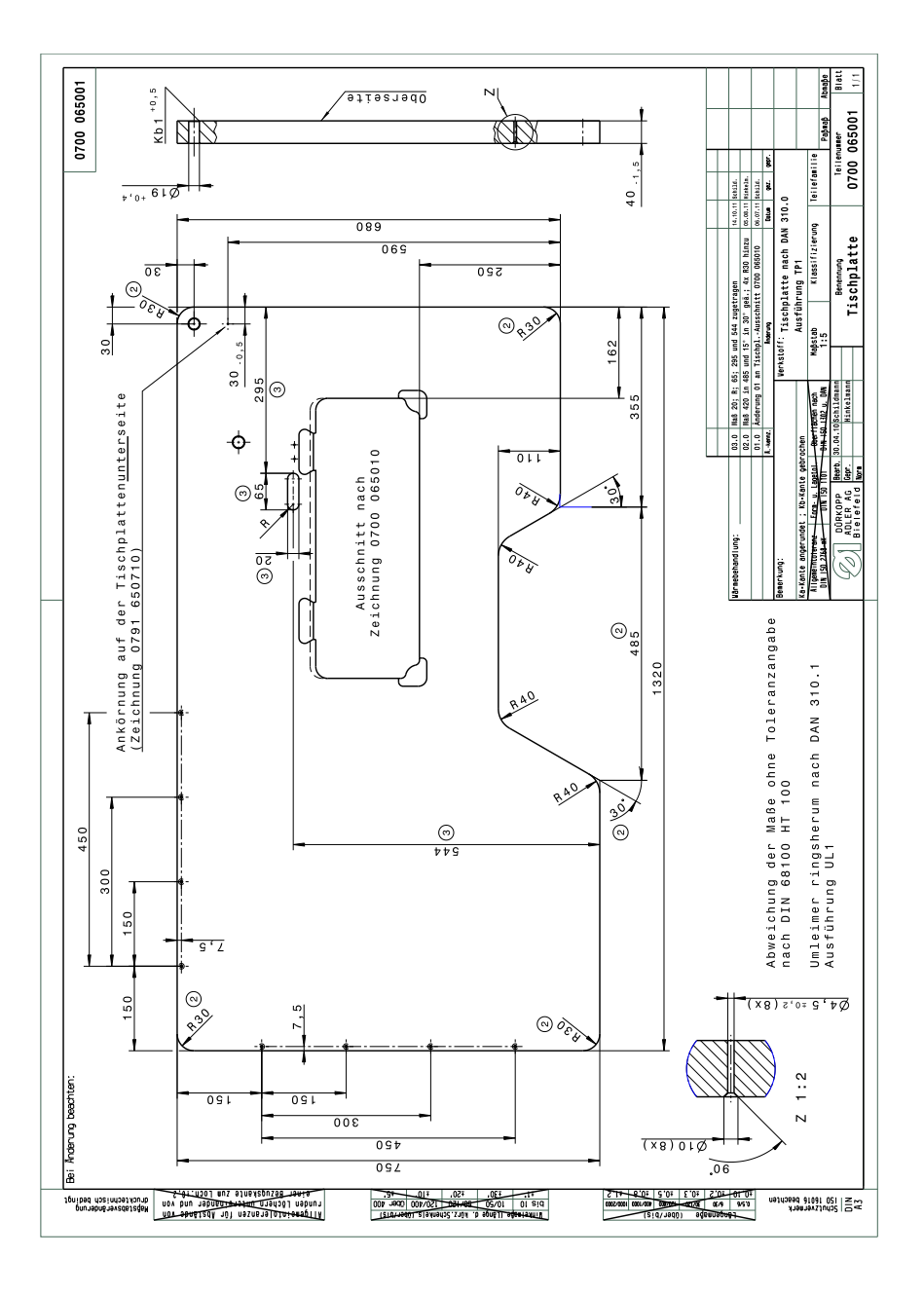

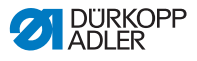

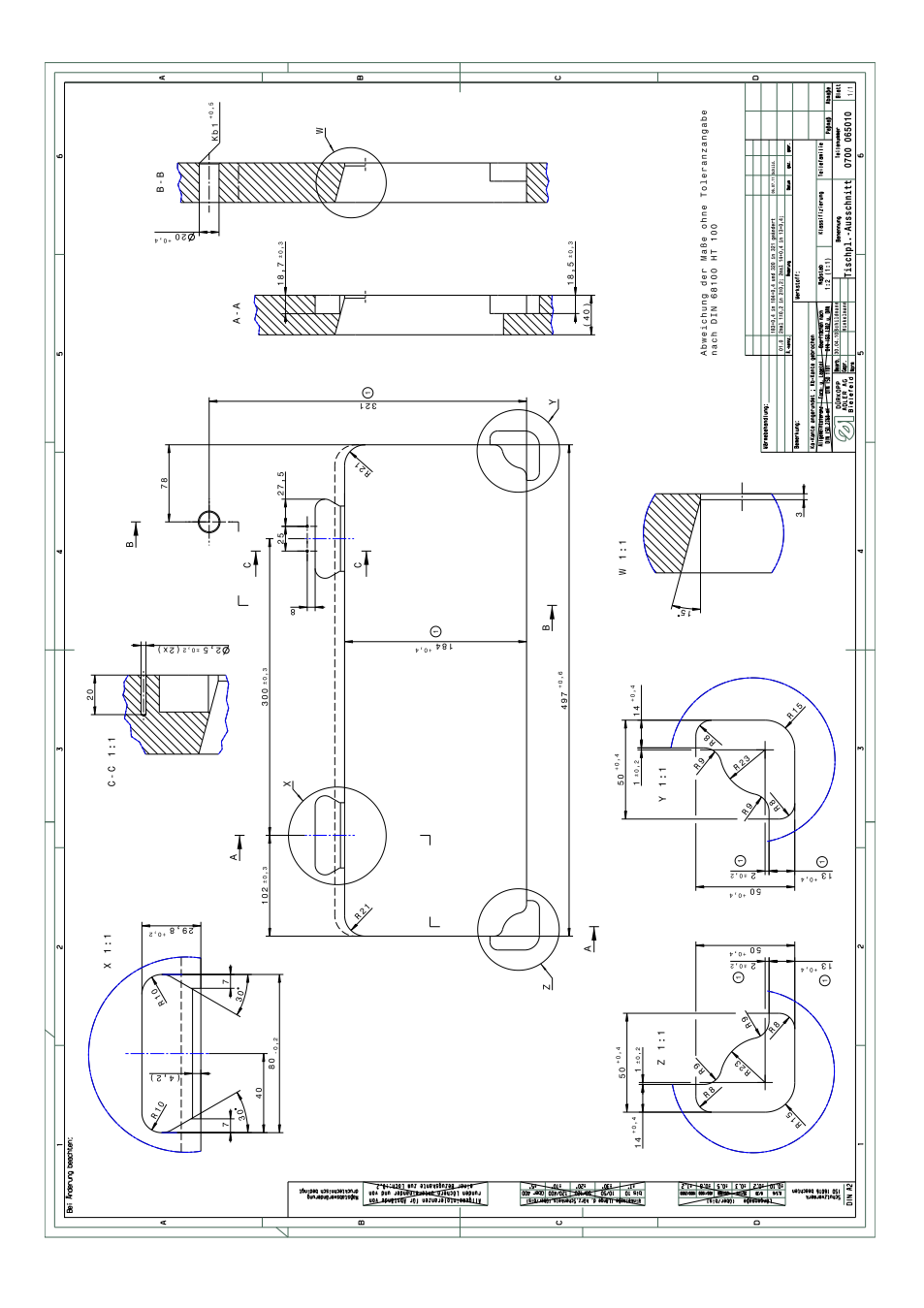

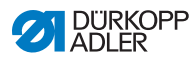

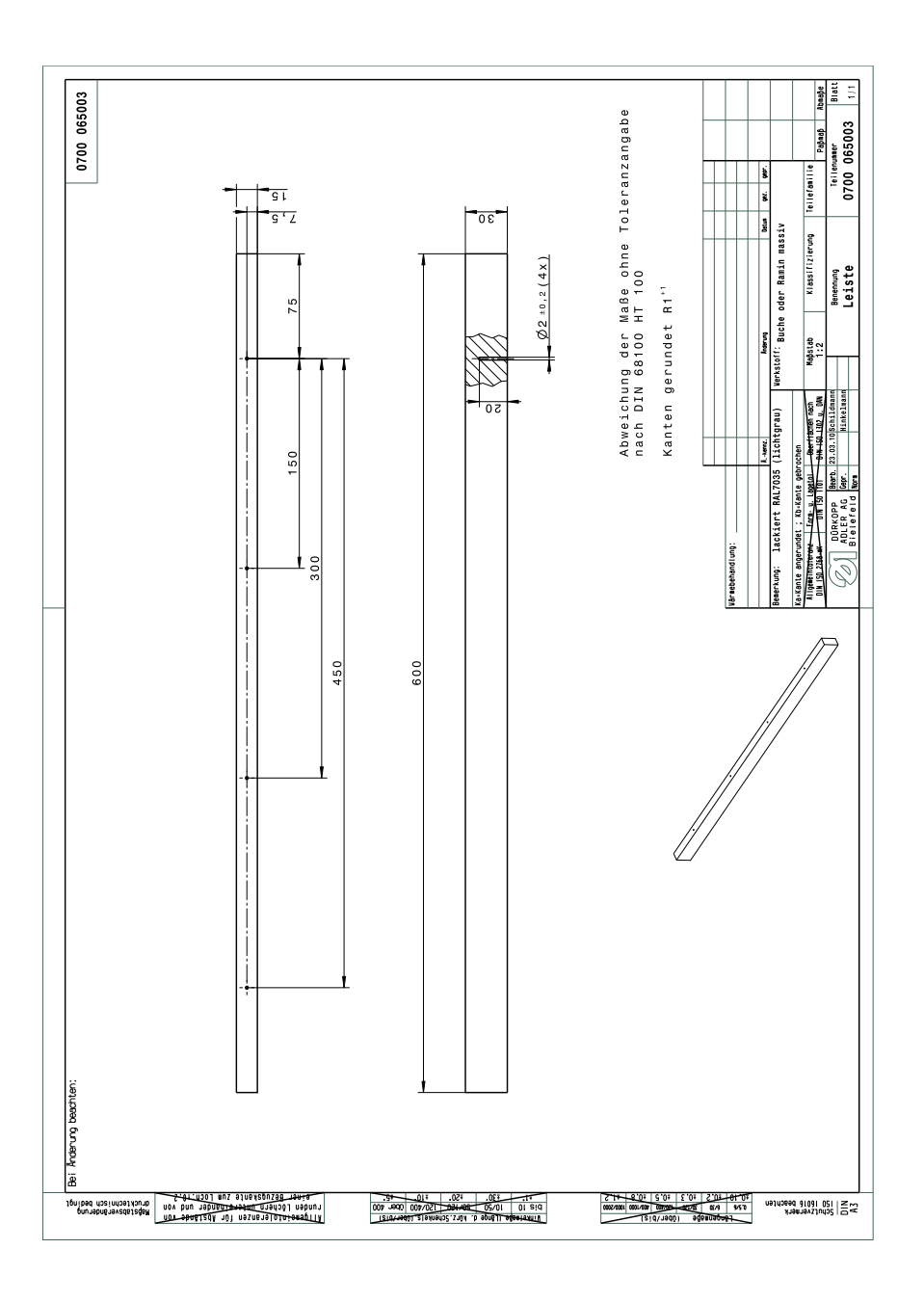

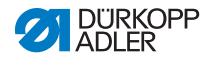

## DÜRKOPP ADLER AG

Potsdamer Straße 190 33719 Bielefeld GERMANY Phone +49 (0) 521 / 925-00 E-mail service@duerkopp-adler.com www.duerkopp-adler.com

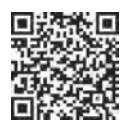

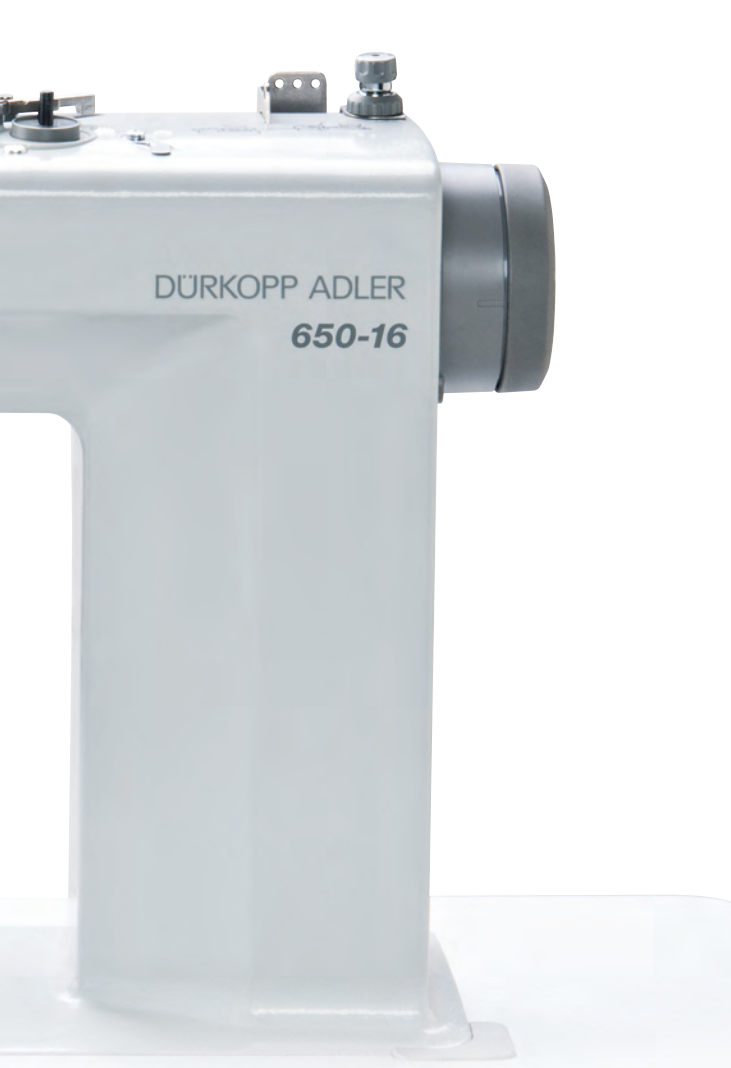

Subject to design changes - Part of the maschines shown with additional equipment - Printed in Germany © Dürkopp Adler AG - Original Instructions - 0791 650740 EN - 02.0 - 08/2016